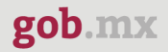

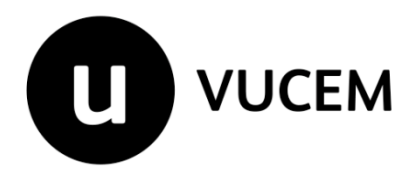

# Manual de Usuario

# Modificación a la Descripción de la Mercancía

Fecha de publicación: Septiembre 2024

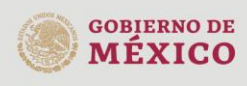

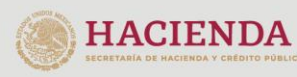

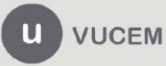

#### Contenido

| Acceso a la Ventanilla Única (VUCEM)           |    |
|------------------------------------------------|----|
| Acceso a usuarios con e.firma                  | 5  |
| Acceso a trámites disponibles                  |    |
| Modificación de la descripción de la mercancía |    |
| Paso 1 Capturar solicitud                      | 12 |
| Paso 2 Requisitos necesarios                   | 19 |
| Paso 3 Anexar requisitos                       | 20 |
| Paso 4 Firmar solicitud                        |    |
| Atender requerimiento de Información           |    |
| Atender el Requerimiento de información        |    |
| Confirmación de Notificación de Resolución     |    |
| Buscar en Acuses y Resoluciones                |    |

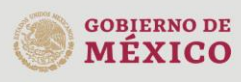

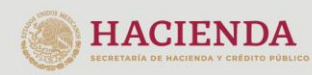

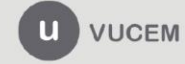

#### Elementos del Sistema

Para facilitar el uso de la Ventanilla Digital Mexicana de Comercio Exterior (VUCEM o VU), se implementaron una serie de componentes que el usuario debe emplear para su comodidad y fácil navegación:

- Listas desplegables (combos).
- Controles de selección múltiple.
- Controles de selección única.
- Tablas de datos (formularios de captura).
- Botones.
- Mensajes.

#### Forma de acceso al sistema VUCEM

Para tener acceso al sistema de la VU se debe contar con una Firma electrónica avanzada (e.firma) y cumplir con los siguientes requisitos mínimos instalados en la computadora del usuario:

- Sistema Operativo Windows XP o MAC.
- Conexión a Internet.
- Navegador de Internet preferentemente Mozilla Firefox o Google Chrome en sus últimas versiones.
- Adobe Reader (última versión)

### Recomendación al usuario para la captura de la solicitud

- Si el usuario no interactúa con el sistema durante la captura de la solicitud, y
  después de un tiempo se vuelve a retomar, es posible que se genere un error, por
  lo que se le recomienda al usuario mantener activa la sesión y capturar de
  manera continua la información. En caso de haber realizado una pausa
  prolongada, se sugiere al usuario cerrar la sesión y el explorador de internet e
  ingresar de nuevo para iniciar una nueva captura de solicitud y así evitar
  inconsistencias.
- La sesión tiene una duración de 15 minutos, cuando la sesión quede inactiva durante este tiempo se debe salir de la página, limpiar cookies, re iniciar el explorador de internet, e iniciar sesión nuevamente.

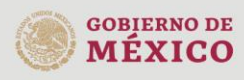

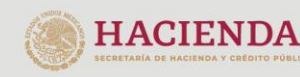

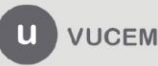

## Acceso a la Ventanilla Única (VUCEM)

Se debe ingresar a la VUCEM a través de la siguiente dirección Web:

https://www.ventanillaunica.gob.mx/vucem/index.htm

Se despliega la página principal de la **VUCEM**, en la cual se deberá colocarse en la opción de Ventanilla Única, y posteriormente presione el botón **Ingreso Solicitante** 

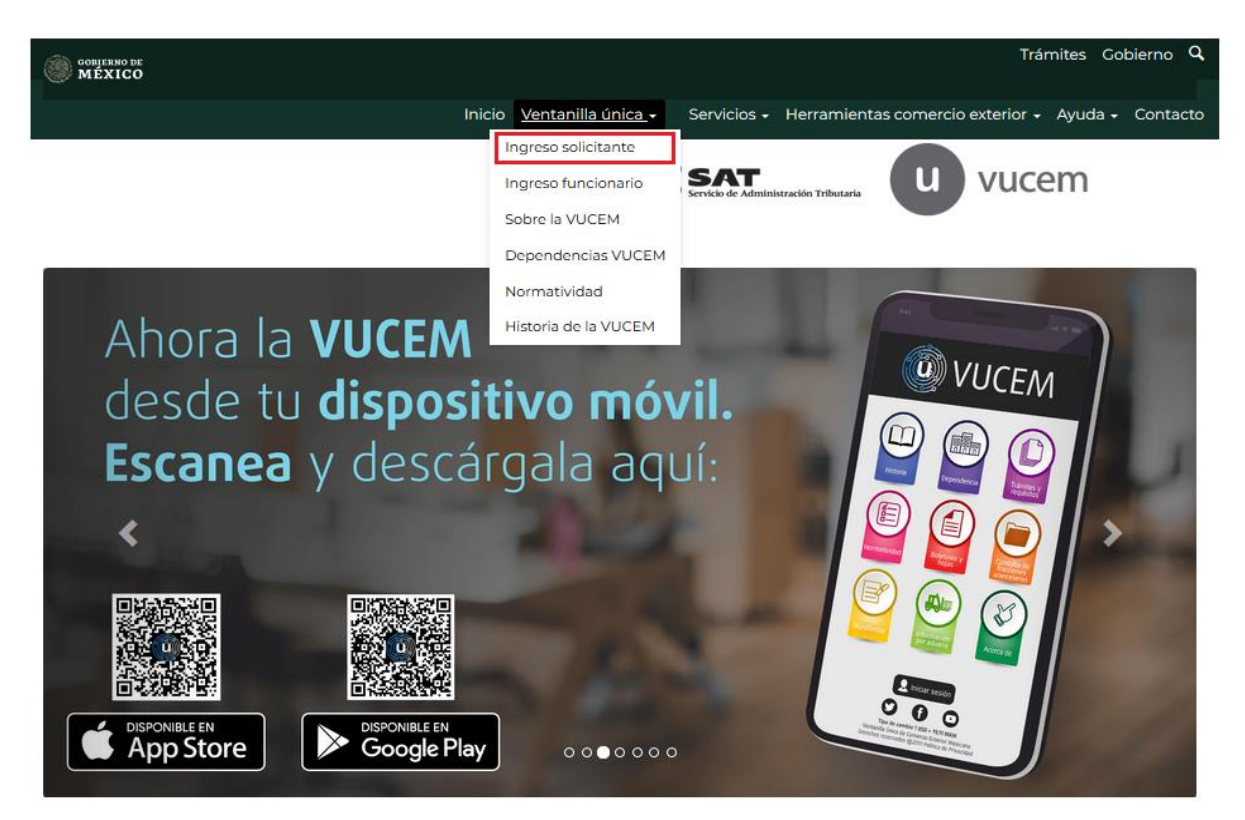

Para hacer uso del sistema el usuario puede ingresar con su e.firma (antes FIEL): Los usuarios con e.firma son aquellas personas físicas o morales que cuentan con Llave Privada y Certificado.

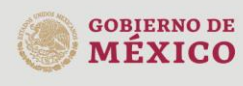

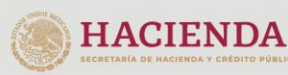

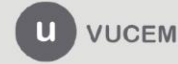

## Acceso a usuarios con e.firma

Una vez que presionó el botón en la opción **Ingreso Solicitante** deberá de ingresar los siguientes datos:

- Certificado (cer)\*
- Clave Privada (key)\*
- Contraseña de la Clave Privada

| Ingreso a VUCEM |                                              |
|-----------------|----------------------------------------------|
|                 |                                              |
|                 | Con FIEL Sin FIEL                            |
|                 | Certificado (cer)*:                          |
|                 | Examinar No se ha seleccionado ningún archiv |
|                 | Clave privada (key)*:                        |
|                 | Examinar No se ha seleccionado ningun archiv |
|                 | Contraseña de clave privada*:                |
|                 | Ingresar Registrarse                         |
|                 |                                              |

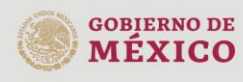

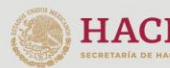

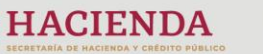

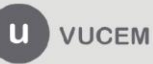

Para ingresar el Certificado (.cer), deberá presionar **Examinar** y se mostrará una ventana como la siguiente donde se deberá localizar el archivo (.cer) y después se deberá presionar abrir:

| 🧕 Carga de archivos       |                   | ×                              |
|---------------------------|-------------------|--------------------------------|
| Solicitantes 🕨 U          | Usuario 👻 🗲       | Buscar Agente Aduanal 👂        |
| Organizar 🔻 Nueva carpeta |                   | 8= - 🔟 🔞                       |
| A 🛧 Favoritos 🔶 Nombre    | Tipo              | Fecha de creación              |
| 📃 Escritorio 🔤            | Certificado de se | eguridad 05/03/2019 04:48 p.m. |
| 🗼 Descargas               |                   |                                |
| X Pavoritos               |                   |                                |
| 🖉 🥅 Escritorio            |                   |                                |
| a 詞 Bibliotecas           |                   |                                |
| Documei                   |                   |                                |
| Música                    |                   |                                |
| Vídeos                    |                   |                                |
| ⊳ 🚜 Gruno en e 🔻 ≮        | III               | •                              |
| Nombre:                   | •                 | ×.cer ▼                        |
|                           |                   | Abrir 🔽 Cancelar               |

Para ingresar el Certificado (.key), deberá presionar **Examinar**, se mostrará una ventana como la siguiente donde se deberá localizar el archivo (.key) y después se deberá presionar abrir:

| ۏ Carga de archivos    |                                         | (                        | × |
|------------------------|-----------------------------------------|--------------------------|---|
| 🔾 🗢 📕 « Sol            | icitantes 🕨 Usuario 🕞                   | Buscar Agente Aduanal    | ٩ |
| Organizar 🔻 Nu         | eva carpeta                             |                          | 0 |
| ★ Favoritos Escritorio | Biblioteca Documentos<br>Agente Aduanal | Organizar por: Carpeta 🔻 |   |
| 📜 Descargas 🗏          | Nombre                                  | *                        |   |
| Y Favoritos            | key                                     |                          |   |
| 🧮 Escritorio           |                                         |                          |   |
| 📜 Bibliotecas          |                                         |                          |   |
| Documei                |                                         |                          |   |
| A Música               |                                         |                          |   |
| Vídeos                 |                                         |                          |   |
| 🕰 Grupo en e 🍸         | < III                                   |                          | • |
|                        | Nombre: .key                            | ▼ *.key                  | • |
|                        |                                         | Abrir 🔽 Cancelar         |   |

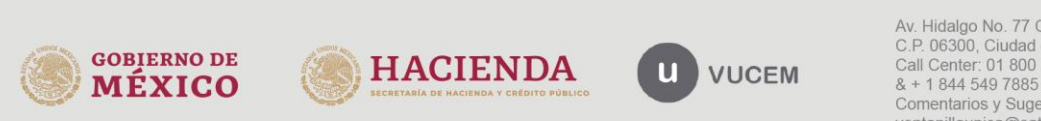

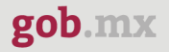

Una vez que se han ingresado los datos correctamente, presionar la tecla **Ingresar**. En caso de que alguno de los datos sea incorrecto, se presenta el siguiente mensaje de error:

Ocurrió un error al firmar la cadena: La contrasena no es valida

En este caso, será necesario verificar y corregir la información ingresada y posteriormente presionar **Ingresar**.

Una vez realizado el ingreso de manera correcta, el **Solicitante** observará una pantalla similar a esta donde deberá elegir un rol (solo en el caso de que su usuario cuente con más de un rol) y después presione el botón **Aceptar**.

| ♠ → Selección de rol → Selección de rol                                              |                                                   | <u>Cerrar la</u><br>sesión |
|--------------------------------------------------------------------------------------|---------------------------------------------------|----------------------------|
|                                                                                      |                                                   | A ALL DADRETTICS           |
|                                                                                      |                                                   | 🟮 PersonaMoral 🚍 FIEL      |
| U) Videeni                                                                           |                                                   |                            |
|                                                                                      |                                                   |                            |
| Selección de rol                                                                     |                                                   |                            |
|                                                                                      |                                                   |                            |
|                                                                                      |                                                   |                            |
| Seleccione la forma en la que desea ingresar                                         | Seleccione una opció                              | ón 🗸                       |
|                                                                                      | Seleccione una opció<br>Persona Moral             | Aceptar                    |
|                                                                                      | Agente Aduanal                                    |                            |
| Av. Hidalgo No. 77, Col. Guerrero, Deleg.<br>Call Center: 800 2863133 desde Mexico & | Persona Oir Recibir                               | Noti                       |
| Ventanilla Digital Mexicana de Comercio Exterior - De                                | rechos Reservados © 2011- <u>Politicas de Pri</u> | vacidad                    |
| Contiguración                                                                        | n de JAVA                                         |                            |

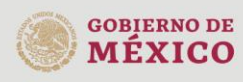

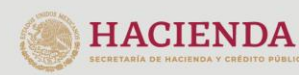

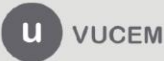

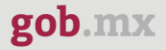

#### Página de Inicio

Se presenta la página principal de la VUCEM, en la cual es posible acceder a los diferentes servicios disponibles a través de menú según el perfil con el cual el usuario fue registrado.

| U vucem                                       |                    |                   |                        | sesi<br>L      | ón<br>ersonaFisica 🗃 FIEL | <u>Cerrar la</u>                        |
|-----------------------------------------------|--------------------|-------------------|------------------------|----------------|---------------------------|-----------------------------------------|
| VUCEM                                         | Inicio             | Consultas Tablero | de Seguimiento         | Solicitudes    | Trámites + Usuar          | ios Otras tareas                        |
| Bandeja<br>pendiei                            | a de ta<br>ntes    | areas             | 256                    |                |                           | *                                       |
| Folio:                                        |                    | Fecha inicial:    | RFC:                   | Fec            | ha final:                 |                                         |
|                                               |                    |                   |                        |                |                           | 11111                                   |
| No se encontraron resultad                    | os                 |                   |                        |                |                           | Buscar                                  |
| No se encontraron resultad<br>Folio trámite † | os<br>Tipo trámite | Nombre tarea      | Fecha de<br>asignación | Estado trámite | Fecha inicio<br>trámite   | Buscar<br>Días hábiles<br>transcurridos |

### Acceso a trámites disponibles

Nota: Previo a iniciar el tramite de modificación de la descripción de la mercancía se debe haber realizado el tramite inicial en los rubros de importación de petrolíferos, importación de hidrocarburos, exportación de petrolíferos y exportación de hidrocarburos.

Para iniciar con el trámite de **Modificación a la Descripción de la Mercancía** es necesario seleccionar **Solicitudes subsecuentes** del menú **Trámites**.

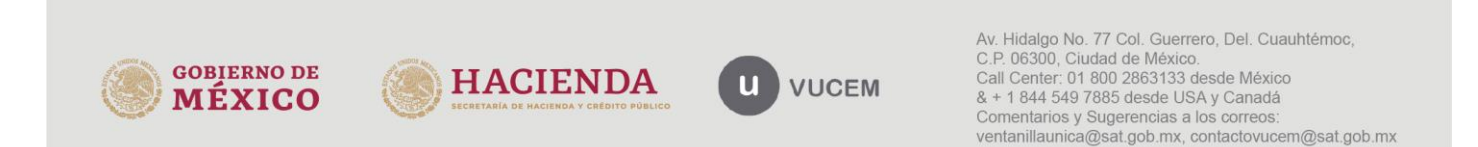

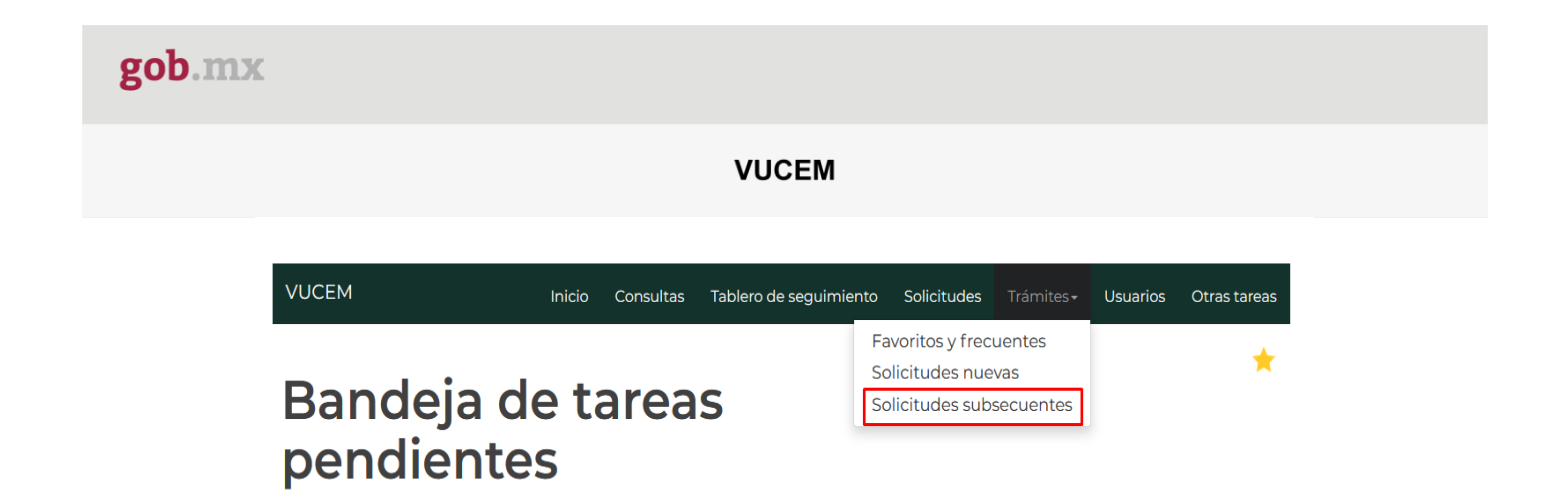

Al dar clic en la opción solicitudes subsecuentes, se muestra la siguiente pantalla donde se puede buscar el folio del trámite inicial (Importación de petrolíferos, Importación de hidrocarburos, Exportación de petrolíferos o Exportación de hidrocarburos), en el campo Folio del trámite

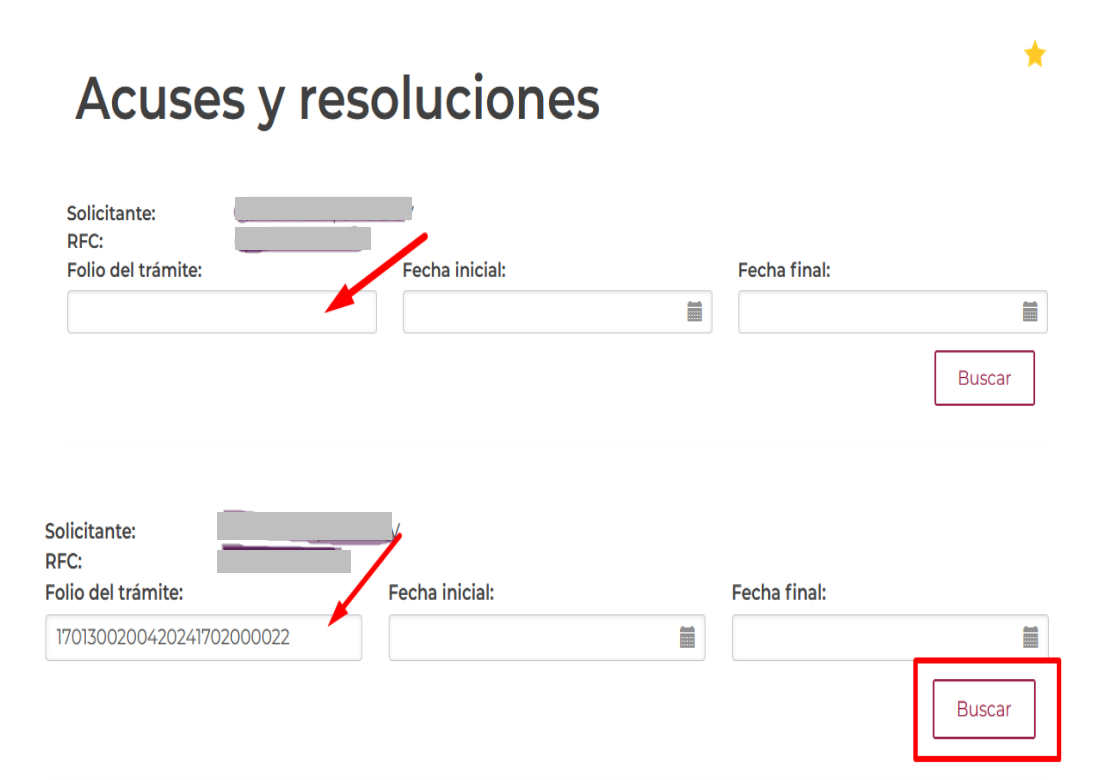

Se muestra la siguiente pantalla, y se da doble clic para que pueda visualizar las opciones disponibles para el folio capturado.

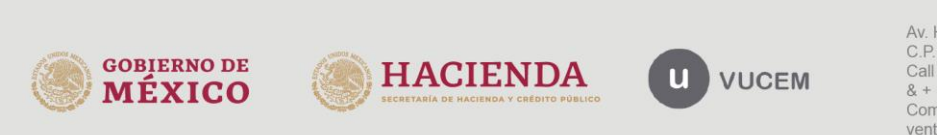

| gob.mx                 |                                               |                                                           |                       |
|------------------------|-----------------------------------------------|-----------------------------------------------------------|-----------------------|
|                        | VUCEM                                         |                                                           |                       |
| Folio del trámite:     | Fecha inicial:                                | Fecha final:                                              |                       |
| 1701300200420241       | 702000022                                     |                                                           |                       |
|                        |                                               |                                                           | Buscar                |
| Acuses y resolucion    | nes                                           |                                                           |                       |
| Folio <sup>†</sup>     | Tipo de trámite                               | Dependencia                                               | Fecha inicio trámite  |
| 1701300200420241702000 | 022 Solicitud de exportación de hidrocarburos | SENER-Dirección General de<br>Gas Natural y Petroquímicos | 2024-07-09 10:06:44.0 |

Se muestra la pantalla con los datos del folio del trámite inicial con las opciones permitidas, que para este ejemplo son: "Regresar", "Solicitar prorroga", "Solicitar cancelación" y "Solicitar modificación". Debe dar clic en la opción "Solicitar modificación".

## Acuses y resoluciones

| Folio:                                           | Fecha inicio de trámite:     |                        |
|--------------------------------------------------|------------------------------|------------------------|
| 1701300200420241702000022                        | 09/07/2024                   | Ħ                      |
| Dependencia:                                     |                              |                        |
| Secretaria de Energía                            |                              |                        |
| Unidad administrativa o representación federal:  |                              |                        |
| Dirección General de Gas Natural y Petroquímicos |                              |                        |
| Tipo de solicitud:                               |                              |                        |
| Solicitud de exportación de hidrocarburos        |                              |                        |
|                                                  |                              |                        |
| Estatus de la solicitud:                         | Días hábiles transcurridos:  |                        |
| Autorizada                                       | 2                            |                        |
| Regresar Solicitar pro                           | irroga Solicitar cancelación | Solicitar modificación |

El sistema verifica que el número de permiso relacionado con el folio consultado, cuente con la totalidad de saldo autorizado, en el caso que no sea así, muestra el siguiente mensaje: "El permiso cuenta con saldo ejercido por lo que no es posible solicitar el trámite de modificación. Favor de verificar."

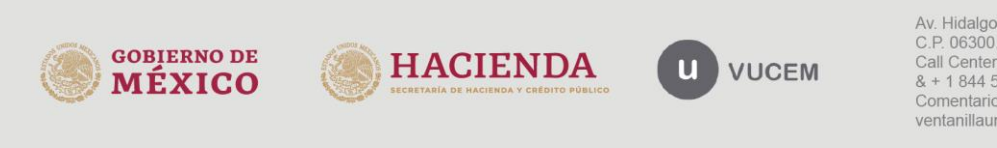

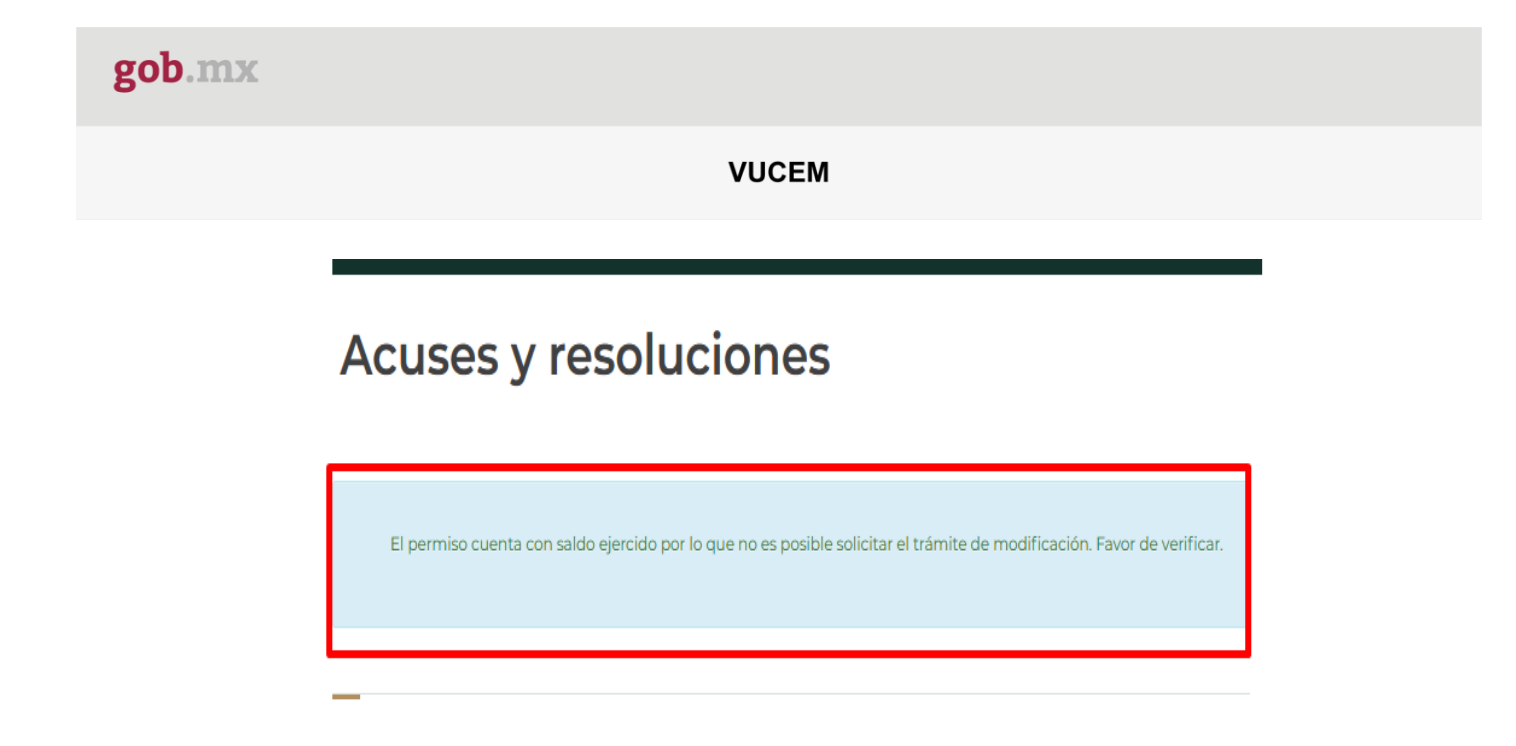

En caso contrario, el sistema permitirá ingresar al trámite de Modificación

## Modificación de la descripción de la mercancía

Al ingresar al trámite, el solicitante deberá completar los siguientes pasos:

- 1. Capturar Solicitud
- 2. Requisitos necesarios
- 3. Anexar requisitos
- 4. Firmar Solicitud

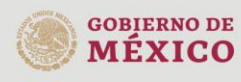

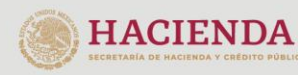

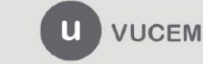

| gob.m | 1X                                                                                         |
|-------|--------------------------------------------------------------------------------------------|
|       | VUCEM                                                                                      |
|       | VUCEM Inicio Consultas Tablero de seguimiento Solicitudes Trámites - Usuarios Otras tareas |
|       | Modificación de la<br>descripción de la<br>mercancía                                       |
|       | Paso 1<br>Capturar solicitud Requisitos necesarios Anexar requisitos Firmar solicitud      |
|       | Solicitante Datos de la solicitud                                                          |
|       | Datos de la mercancía                                                                      |
|       | 1702C124000336                                                                             |
|       | Solicitud                                                                                  |
|       | «Modificación                                                                              |
|       | Régimen                                                                                    |
|       | Definitivos<br>Clasificación del régimen                                                   |
|       | De importación                                                                             |

### Paso 1.- Capturar solicitud

Al abrir la pestaña **Solicitante**, el sistema muestra los Datos Generales y su domicilio fiscal.

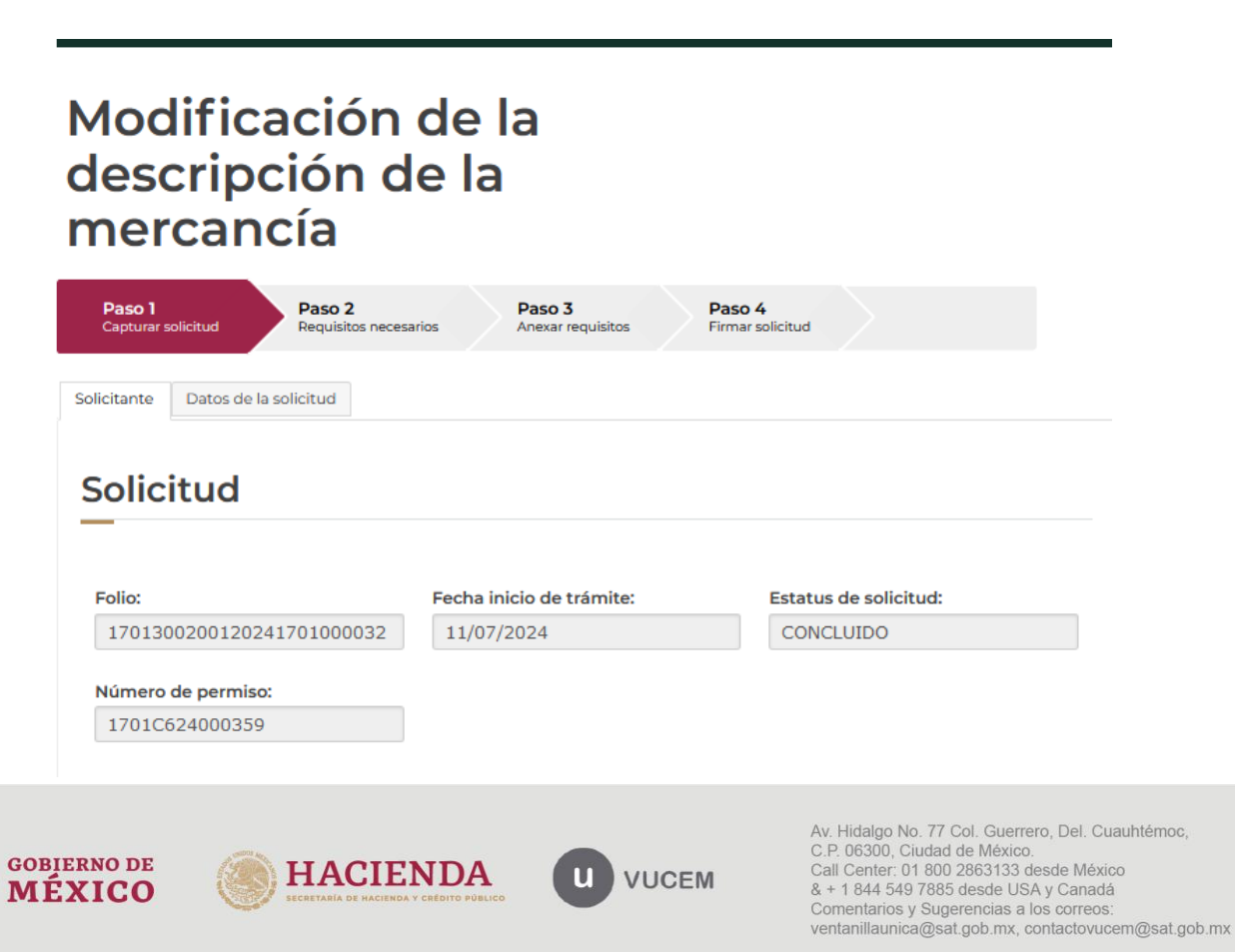

|                      | VUCEM                  |  |
|----------------------|------------------------|--|
| Datos gene           | erales del solicitante |  |
|                      | n social:              |  |
| Denominación o razol |                        |  |
| )                    | Correo electrónico:    |  |

Se sugiere tomar atención del correo electrónico que se observa en la pantalla anterior, ya que a ese correo la VUCEM le estará enviando notificaciones electrónicas conforme avance la revisión por parte de la autoridad, dando curso a su solicitud.

| Calle:                          | Número exterior:      | Número interior:   |
|---------------------------------|-----------------------|--------------------|
| CARRETERA PANAMERICANA          | KM 230.6              |                    |
| Colonia:                        | Código postal:        | Teléfono:          |
| FRACC. INDUSTRIAL BALVANERA     | 76900                 | 442-1927800        |
| Localidad:                      |                       |                    |
| EL PUEBLITO (VILLA CORREGIDORA) |                       |                    |
| Estado:                         | Municipio o alcaldía: | País:              |
|                                 | CORREGIDORA           | ESTADOS UNIDOS MEX |

En la pestaña **Datos de la solicitud** se muestran las secciones; **Datos de la mercancía** (permiso), **Datos del trámite a realizar** (Solicitud de modificación, Régimen, Clasificación del régimen) **Modificación de la descripción de la mercancía** (la vigencia autorizada), Fracción arancelaria, unidad de medida, Nico, descripción del Nico, acotación, cantidad y valor de factura USD) , **Partidas de Mercancías**, el **Uso Específico**, **Justificación y beneficio**, **Observaciones** y la **Representación Federal**, los cuales se visualizan en modo solo lectura y no pueden ser modificados

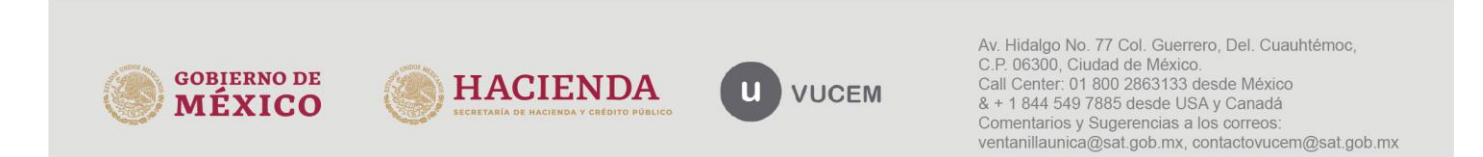

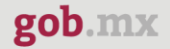

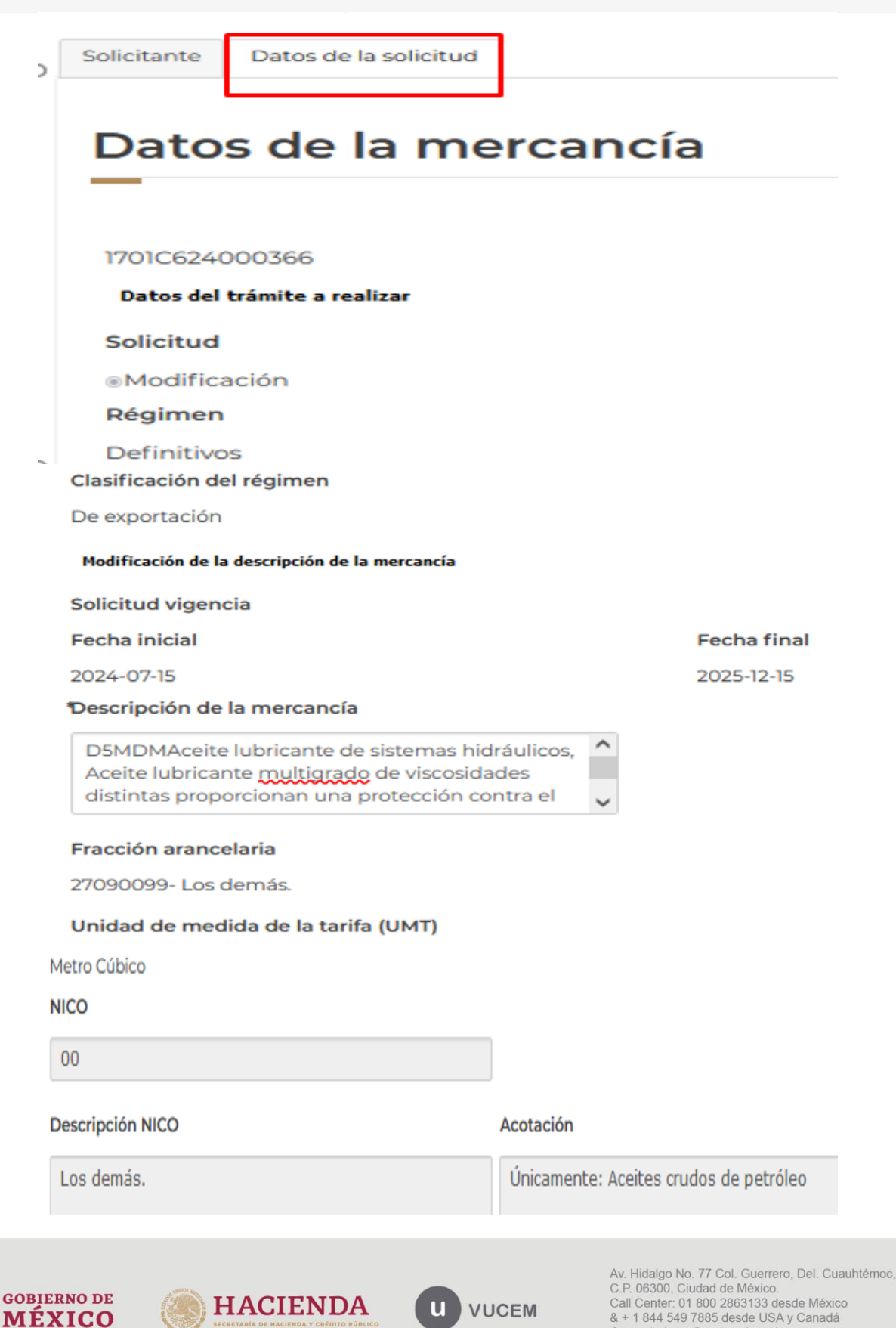

Call Center: 01 800 2863133 desde México & + 1 844 549 7885 desde USA y Canadá Comentarios y Sugerencias a los correos: ventanillaunica@sat.gob.mx, contactovucem@sat.gob.mx

| gob.mx |    |          |              |                                                                                                    |                                                                                                    |                           |           |        |
|--------|----|----------|--------------|----------------------------------------------------------------------------------------------------|----------------------------------------------------------------------------------------------------|---------------------------|-----------|--------|
|        |    |          |              | ,                                                                                                    | VUCEM                                                                                                    |                           |           |        |
|        | Pa | artic    | las de la me | rcancía                                                                                                    |                                                                                                    |                           |           |        |
|        | Pa | Partidas |              |                                                                                                    |                                                                                                    |                           |           |        |
|        |    | 0        | Cantidad     | Descripción autorizada                                                                                           | Descripción solicitada                                                                                           | Precio<br>unitario<br>USD | Total USD |        |
|        |    |          |              | D4 Aceite lubricante de<br>sistemas hidráulicos,<br>Aceite lubricante<br>multigrado de<br>viscosidades distintas | D4 Aceite lubricante de<br>sistemas hidráulicos,<br>Aceite lubricante<br>multigrado de<br>viscosidades distintas |                           |           | ^<br>~ |
|        | <  |          |              |                                                                                                    |                                                                                                    |                           | >         |        |

Los datos que **el sistema permite modificar** son:" Descripción *de la mercancía*", el cual contiene la descripción de la mercancía autorizada en el trámite inicial (Importación de petrolíferos, Importación de hidrocarburos, Exportación de petrolíferos o Exportación de hidrocarburos); este campo permite la captura de mil caracteres. El solicitante debe modificar este texto, en el caso de requerirlo.

### Descripción de la mercancía

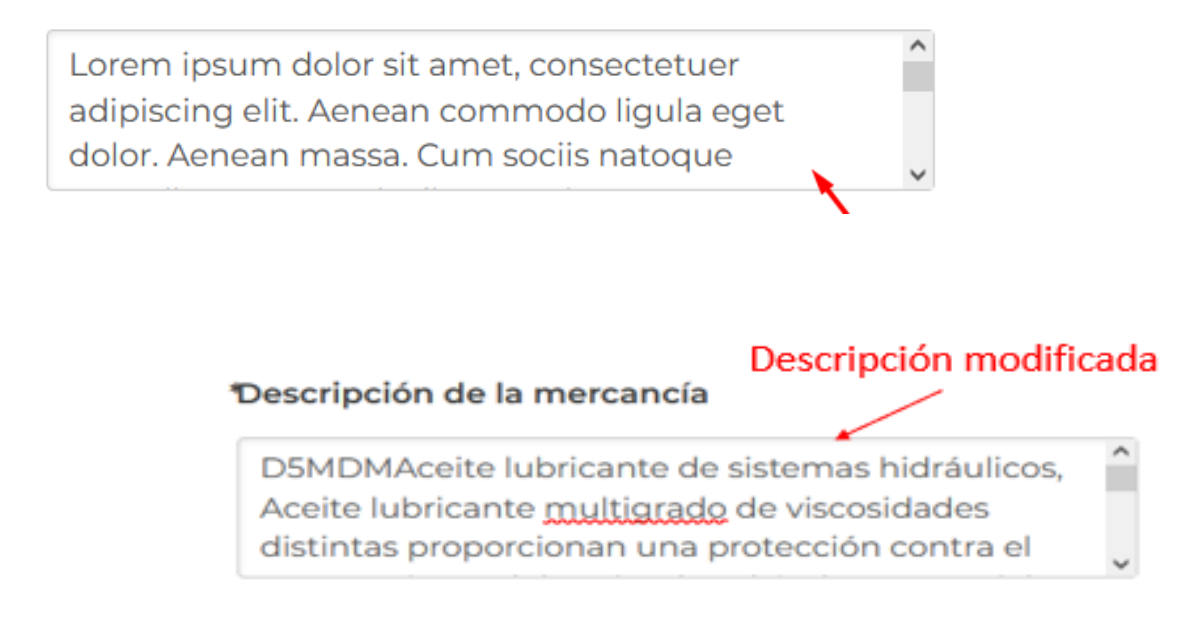

También es posible modificar el **País de origen o destino**. País de origen se alinea con los permisos de importación y País destino, con los permisos de exportación.

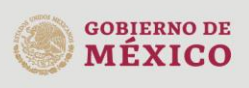

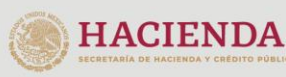

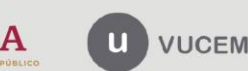

En la sección "País seleccionado", se observarán los países autorizados en el permiso relacionado con el folio consultado.

El solicitante podrá Eliminar o Agregar países.

País(es) de origen o destino

| ais disponible: |   |                            | Pais seleccionado*:                                                                                                    |
|-----------------|---|----------------------------|----------------------------------------------------------------------------------------------------|
|                 | ~ | Agregar<br>Agregar todos   | VIETNAM (REPUBLICA SOCIALIST# *<br>AUSTRALIA (COMUNIDAD DE)<br>JAPON<br>NUEVA ZELANDIA<br>SINGAPUR (REPUBLICA DE)<br>CANADA |
|                 |   | Eliminar<br>Eliminar todos |                                                                                                    |

Para Agregar nuevos países origen o destino de las mercancías, el solicitante puede presionar el botón **Todos los países** (1) o dar clic en la lista desplegable que muestra los nombres de tratados/acuerdos comerciales con los que México cuenta, para posteriormente seleccionar el (los) país(es) de la lista de países (2) y dar clic en el botón Agregar, (3). Si se selecciona el botón **Agregar Todos**, se agregan todos los países del grupo seleccionado.

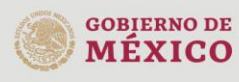

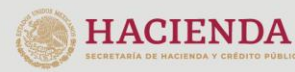

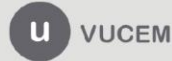

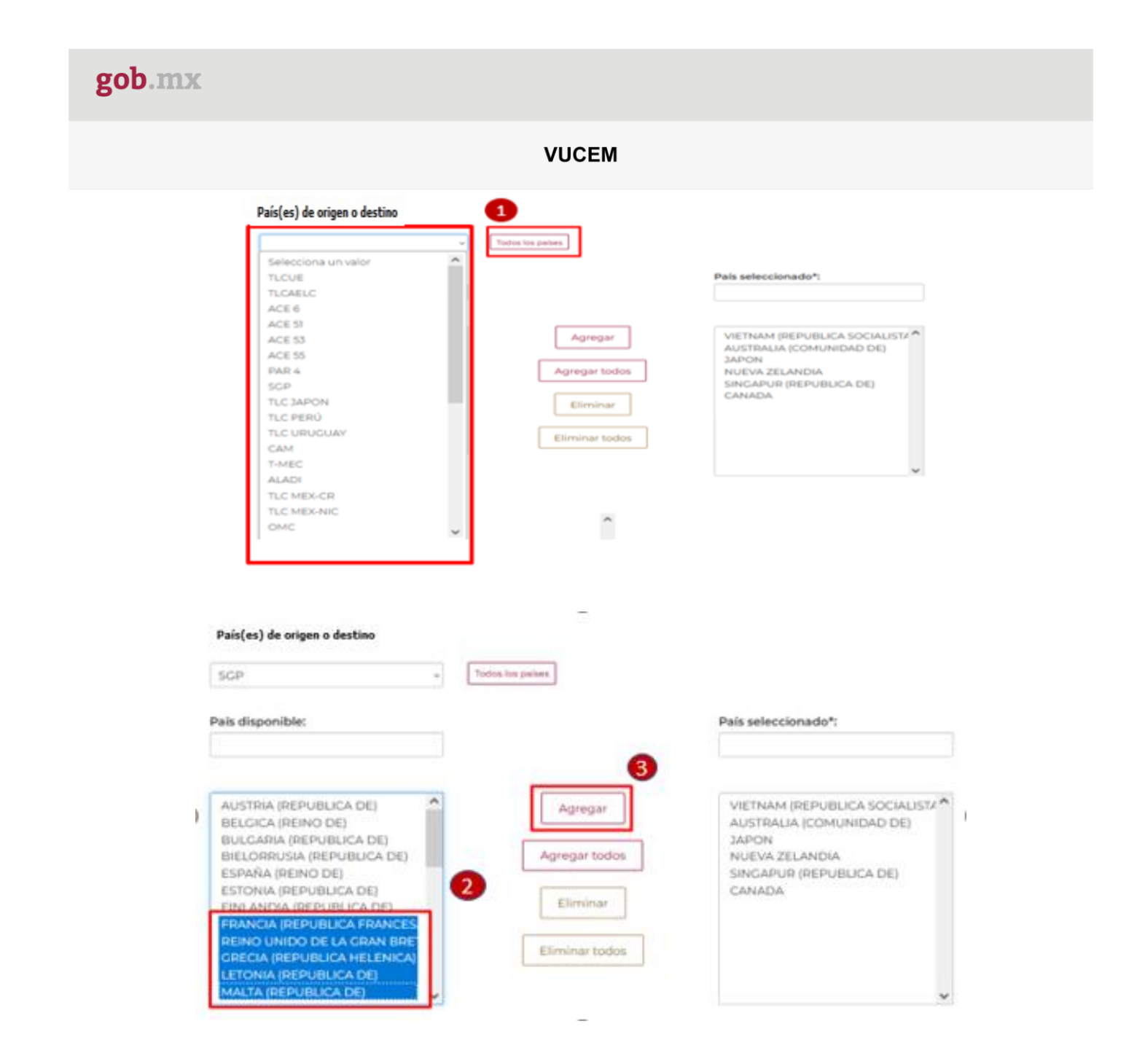

Los países seleccionados al presionar el botón agregar, se visualizarán en el cuadro del lado derecho.

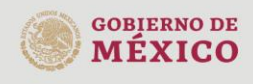

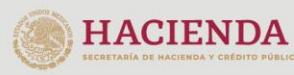

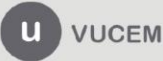

| K                                                     |                                                                                                    |                                        |
|-------------------------------------------------------|----------------------------------------------------------------------------------------------------|----------------------------------------|
|                                                       | VUCEM                                                                                                    |                                        |
| País(es) de origen o destino                          |                                                                                                    |                                        |
| SGP                                                   | v Todos los países                                                                                                    |                                        |
| Pais disponible:                                      |                                                                                                    | País seleccionado*:                    |
|                                                       |                                                                                                    |                                        |
| AUSTRIA (REPUBLICA DE)<br>BELGICA (REINO DE)          | Agregar                                                                                                    | VIETNAM (REPUBLICA SOCIALISTA          |
| BULGARIA (REPUBLICA DE)<br>BIELORRUSIA (REPUBLICA DE) | Agregar todos                                                                                                    | JAPON<br>NUEVA ZELANDIA                |
| ESPAÑA (REINO DE)                                     |                                                                                                    | SINGAPUR (REPUBLICA DE)                |
| ESTONIA (REPUBLICA DE)<br>FINLANDIA (REPUBLICA DE)    | Eliminar                                                                                                    | CANADA<br>FRANCIA (REPUBLICA FRANCESA) |
| NUEVA ZELANDIA                                        |                                                                                                    | REINO UNIDO DE LA GRAN BRETA           |
| REPUBLICA ESLOVACA                                    | Eliminar todos                                                                                                    | GRECIA (REPUBLICA HELENICA)            |
| FOLOUTAUX (DEDUCTION DET                              | AND THE PARTY OF A DECIMAL AND A DECIMAL AND A | E TO MILLA PERCENTION A TAKEN          |
| ESLOVENIA (REPUBLICA DE)<br>SUECIA (REINO DE)         |                                                                                                    | MALTA (REPUBLICA DE)                   |

Si lo que se quiere es eliminar países autorizados en el trámite inicial, se selecciona del lado derecho aquellos países que se quiere eliminar y se presiona el botón Eliminar.

| País disponible:                                                                                                    |                                      | País seleccionado*:                                                                                                    |
|----------------------------------------------------------------------------------------------------|--------------------------------------|----------------------------------------------------------------------------------------------------|
| AUSTRIA (REPUBLICA DE)<br>BULGARIA (REPUBLICA DE)<br>BIELORRUSIA (REPUBLICA DE)<br>ESPAÑA (REINO DE)<br>ESTONIA (REPUBLICA DE)<br>FRANCIA (REPUBLICA FRANCESA<br>REINO UNIDO DE LA GRAN BRETA | Agregar<br>Agregar todos<br>Eliminar | AUSTRIA (REPUBLICA DE)<br>BIELORRUSIA (REPUBLICA DE)<br>BULGARIA (REPUBLICA DE)<br>ESTONIA (REPUBLICA DE)<br>ESPAÑA (REINO DE)<br>BELCICA (REINO DE)<br>EINLANDIA (REPUBLICA DE) |
| GRECIA (REPUBLICA HELENICA)<br>LETONIA (REPUBLICA DE)<br>MALTA (REPUBLICA DE)<br>NUEVA ZELANDIA<br>REPUBLICA ESLOVACA                                                                         | Eliminar todos                       |                                                                                                    |

Se acepta el manifiesto y clic en el botón Continuar

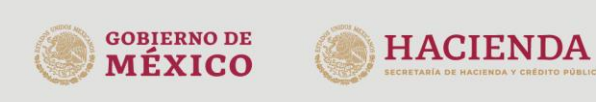

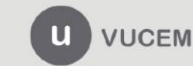

|           | VUCEM                                                                                                    |
|-----------|----------------------------------------------------------------------------------------------------|
|           | VOOLIII                                                                                                    |
|           |                                                                                                    |
|           | Acepto expresamente que todas las notificaciones relacionadas con la presente solicitud y/o el permiso que, en<br>su caso, deriven de la misma, se realizarán a través del correo electrónico registrado en la Ventanilla Digital<br>Mexicana de Comercio Exterior (VUCEM) en relación con esta solicitud, y/o por medio de las cuentas de correo<br>electrónico que señale como medios de comunicación oficial con la SENER en relación con este trámite; en el<br>entendido de que dichas notificaciones, con independencia de lo establecido en cualquier otra regla, siempre<br>surtirán sus efectos al día siguiente de que hayan sido cargadas en VUCEM y notificadas a través de los correos<br>electrónicos antes señalados. |
|           | Por lo que manifiesto, bajo protesta de decir verdad, que acepto que prevalezcan para esta solicitud y lo<br>relacionado con la misma, las reglas de notificación descritas en el párrafo que antecede, y me comprometo a<br>revisar continuamente los avisos que emita la VUCEM, así como las notificaciones recibidas en los correos<br>electrónicos señalados como medios de comunicación oficial con la SENER, a fin de proceder con oportunidad<br>conforme a derecho corresponda".                                                                                                    |
| *Manifies | ito de aceptación                                                                                                    |
| Campos ob |                                                                                                    |

#### Paso 2.- Requisitos necesarios

Una vez capturada toda la información relativa a la solicitud, debe dar clic en el botón **Continuar** para ingresar al **Paso 2. Requisitos necesarios**; en este paso, VUCEM mostrará los documentos que son obligatorios y/o opcionales, acorde con lo indicado por la Secretaría de Energía.

El sistema proporciona un numero temporal de solicitud, que podrá utilizar en el caso de que decida detener la captura y reanudarla posteriormente consultando en la opción de menú Solicitudes.

| Cargar archivos                                                                                                    |                                                                                                    |
|----------------------------------------------------------------------------------------------------|----------------------------------------------------------------------------------------------------|
| La Solicitud ha quedado registrada con <mark>el número temporal 202759098.</mark> Éste no<br>para efectos de identificar tu Solicitud. Un folio oficial le será asignado a la So<br>firmada. | o tiene validez legal y sirve solamente<br>licitud al momento en que ésta sea                                                                                                    |
| Paso 1<br>Capturar solicitud     Paso 2<br>Requisitos necesarios     Paso 3<br>Anexar requisitos     Paso 4<br>Firmar solicitud                                                              | citud                                                                                                    |
| GOBIERNO DE ELECTRAL DE HACIENDA U VUCEM                                                                                                    | Av. Hidalgo No. 77 Col. Guerrero, Del. Cuauhtémoc,<br>C.P. 06300, Ciudad de México.<br>Call Center: 01 800 2863133 desde México<br>& + 1 844 549 7885 desde USA y Canadá<br>Comentarios y Sugerencias a los correos:<br>ventanillaunica@sat.gob.mx, contactovucem@sat.gob.m |

El tramite pude contar con Requisitos obligatorios y/o Requisitos opcionales. Para el caso de los requisitos opcionales, la VUCEM permitirá adicionar los documentos que considere necesarios para soportar su solicitud seleccionando **Documentos complementarios** de la lista **Tipo de documento** y dando clic en el botón **Agregar Nuevo**, si es el caso.

| Requisitos obligatorios                                                                                                    |               |
|----------------------------------------------------------------------------------------------------|---------------|
|                                                                                                    |               |
|                                                                                                    |               |
| Requisitos opcionales                                                                                                    |               |
|                                                                                                    |               |
| Instrucciones:<br>-De acuerdo al caso particular, algunos documentos podrían ser obligatorios<br>-En caso de que no requieras algún documento, selecciónalo y elimínalo<br>-Si necesitas anexar más de un documento del mismo tipo selecciónalo de la lista y presiona "Agregi | ar nuevo"     |
| Tipo de documento:                                                                                                    |               |
| Selecciona un tipo de documento v l 📄 Documentos complementarios                                                                                                    |               |
| Eliminar                                                                                                    | Agregar nuevo |
| Anterior                                                                                                    | Continuar     |

El botón **Eliminar** borra documentos de la lista **Tipo documento**, lo cual permite que en el paso 3 no se requiera adjuntar documentos.

Una vez visualizada la lista final de documentos necesarios, presione el botón Continuar

#### Paso 3.- Anexar requisitos

En el caso de que el sistema requiera documentos obligatorios o el solicitante haya seleccionado presentar un documento opcional, se deben anexar los documentos digitalizados, dando clic en el botón **Adjuntar Documentos** 

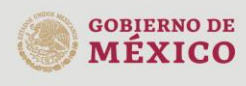

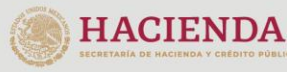

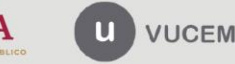

| ob.mx                                                                                    |                                                                                                    |
|------------------------------------------------------------------------------------------|----------------------------------------------------------------------------------------------------|
| VUCEM                                                                                    |                                                                                                    |
| Cargar archivos                                                                          |                                                                                                    |
| Paso 1<br>Capturar solicitud Paso 2<br>Requisitos necesarios Paso 3<br>Anexar requisitos | Paso 4<br>Firmar solicitud                                                                           |
| Si deseas adjuntar un nuevo documento, selecciona la opciónAdj<br>documentos             | untar nuevo documento y presiona el botón "Adjuntar<br>".                                            |
|                                                                                          |                                                                                                    |
| Tipo de documentos                                                                       | Documento Ver<br>documento                                                                           |
| Tipo de documentos Documentos complementarios*:                                          | Documento Ver<br>documento<br>Adjunta nuevo documento ~                                              |
| Tipo de documentos Documentos complementarios*:                                          | Documento     Ver<br>documento       Adjunta nuevo documento         Guardar     Adjuntar documentos |

Posteriormente se podrá visualizar la siguiente ventana, en la cual deberá de seleccionar el botón de **Examinar** y buscar el archivo correspondiente para cada tipo de documento.

| Adjuntar documentos                   |                        |                                                         |                                                                                                    |
|---------------------------------------|------------------------|---------------------------------------------------------|----------------------------------------------------------------------------------------------------|
| Para poder a<br>• Debe ser formato Pl | djuntar ti<br>DF que n | u documento, del<br>o contenga formi<br>• No debe conte | berá cumplir las siguientes características:<br>Jlarios, objetos OLE incrustrados, código java script, etc.<br>ener páginas en blanco. |
| Tipo de documento                     | Tai                    | maño máximo<br>rmitido (en MB)                          | Resolución mínima<br>de las imágenes<br>contenidas (en<br>DPIs)                                                                        |
| Documentos complementarios            | 10                     | 300                                                     | Examinar No se ha seleccionado ningún archivo                                                                                          |
| La carga del documento puede ta       | rdar vario             | os segundos, este<br>de co                              | tiempo dependerá del tamaño de tu archivo y de tu velocidad<br>onexión.                                                                |
|                                       |                        |                                                         | Cerrar Adjuntar                                                                                                    |

Una vez seleccionados los documentos que se van a anexar a la solicitud, presione el botón **Adjuntar**;

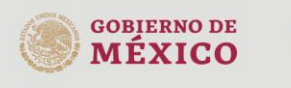

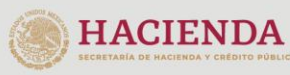

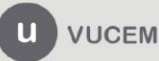

|                                        | VU                                                | CEM                                                             |                                                               |
|----------------------------------------|---------------------------------------------------|-----------------------------------------------------------------|---------------------------------------------------------------|
| Adjuntar documentos                    |                                                   |                                                                 |                                                               |
|                                        |                                                   |                                                                 |                                                               |
| Para poder ad<br>• Debe ser formato PD | juntar tu documento, de<br>F que no contenga form | berá cumplir las sigule<br>ularios, objetos OLE ini             | ntes características:<br>crustrados, código java script, etc. |
|                                        | * No debe contr                                   | ener paginas en biano                                           | u. :                                                          |
| Tipo de documento                      | Tamaño máximo<br>permitido (en MB)                | Resolución minima<br>de las imágenes<br>contenidas (en<br>DPIs) |                                                               |
| Documentos complementarios             | 10                                                | 300                                                             | Examinar DocPrueba.pdf                                        |
| La carga del documento puede tar       | dar varios segundos, este                         | tiempo dependerá de                                             | el tamaño de tu archivo y de t <mark>y</mark> velocida        |

Si los documentos cumplen con las especificaciones que requiere la VUCEM, observará la palabra OK, por lo que podrán ser anexados a su solicitud. En caso de error, la ventanilla mostrará el motivo por el cual el documento no cumple con el formato.

Para proceder a la carga de documentos prsione el botón Cerrar:

| VUCEM            | Inicio | Consultas | Tablero de seguimiento | Solicitudes | Trámites- | Usuarios    | Otras tareas |
|------------------|--------|-----------|------------------------|-------------|-----------|-------------|--------------|
| Documentos anexo | os     |           |                        |             |           |             |              |
| Docume           | ento   |           | Estatus                |             | Mensa     | ies         |              |
| DocPruet         | pa.pdf |           | Correcto               |             | OK        | <b>J</b> 05 |              |
|                  |        |           |                        |             |           |             | Cerrar       |

Se mostrará nuevamante la pantalla siguiente, en donde se puede comprobar el contenido de los archivos adjuntados, presionando el icono de la columna **Ver documento** que se encuentra a lado de cada archivo. En caso de que haya alguno que no cumpla, se puede repetir el paso 3.

De estar de acuerdo con la carga de requisitos debe dar clic en el botón **Continuar**:

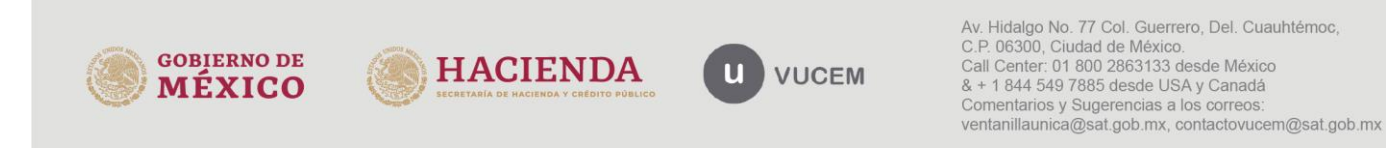

| b.mx                                                                     |                                                                |      |
|--------------------------------------------------------------------------|----------------------------------------------------------------|------|
| VUC                                                                      | EM                                                             |      |
| Cargar archivos                                                          |                                                                |      |
| Paso 1<br>Capturar solicitud Paso 2<br>Requisitos necesarios Anexar requ | isitos Paso 4<br>Firmar solicitud                              |      |
| Si deseas adjuntar un nuevo documento, selecciona la opción<br>docume    | Adjuntar nuevo documento y presiona el botón "Adjun<br>:ntos". | tar  |
| Tipo de documentos                                                       | Documento Ver                                                  |      |
|                                                                          | docume                                                         | ento |
| Documentos complementarios*:                                             | DocPrueba.pdf                                                  | ento |
| Documentos complementarios*:                                             | DocPrueba.pdf Cuardar Adjuntar documento                       | os   |

#### Paso 4.- Firmar solicitud

Una vez concluida la captura de información y el anexo de documentos digitalizados, el usuario podrá firmar la solicitud a través de su e.firma, ingresando la siguiente información:

- Certificado (.cer)
- Clave privada (.key)
- Contraseña de clave privada

| Paso 1<br>Capturar solicitud | Paso 2<br>Requisitos necesarios Paso 3<br>Anexar requisitos Paso 4<br>Firmar solicitud |
|------------------------------|----------------------------------------------------------------------------------------|
|                              | Certificado (cer)*:                                                                    |
|                              | Examinar No se ha seleccionado ningun archivo<br>Clave privada (key)*:                 |
|                              | Examinar No se ha seleccionado ningun archivo<br>Contraseña de clave privada*:         |

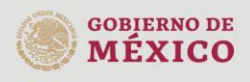

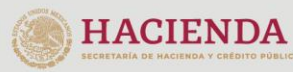

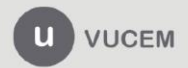

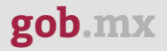

Al haber firmado la solicitud, VUCEM genera un **Acuse de recepción de trámite** donde muestra al usuario el **folio VUCEM de 25 dígitos**.

El folio VUCEM es un número de identificación que se asigna a cada trámite que se ingresa en la VUCEM. Con él puede dar seguimiento a su trámite.

El solicitante tendrá la posibilidad de visualizarlo y descargarlo presionando el ícono descargar (■).

## Acuse de recibo

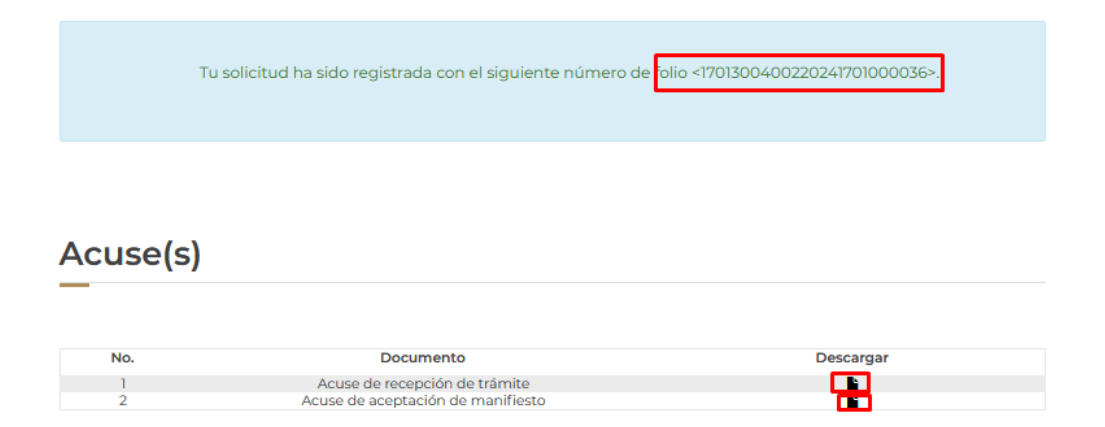

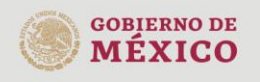

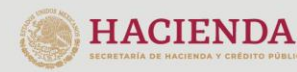

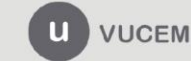

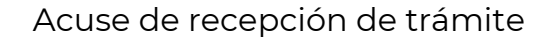

| gob.mx                                                                                                    |                                                                                                    |                                                                                                    |
|----------------------------------------------------------------------------------------------------|----------------------------------------------------------------------------------------------------|----------------------------------------------------------------------------------------------------|
| 0                                                                                                    |                                                                                                    |                                                                                                    |
| ACUSE DE RECEP<br>Ventanilia Digital Mexica<br>Promoción o solicitud en m                                                                                                    | CIÓN DE TRÂMITE<br>ana de Comercio Exter<br>nateria de comercio ex                                                                                                    | ior<br>terior                                                                                                    |
| Estimado(a):( /                                                                                                    |                                                                                                    |                                                                                                    |
| RFC: (                                                                                                    |                                                                                                    |                                                                                                    |
| Siendo las 17:30:42 del 17/07/2024, se tiene<br>1701300400220241701000036, relativa a Modificación o<br>la Ventanilla Digital Mexicana de Comercio Exterior, cr                                                                                                    | por recibida la sol<br>de descripción de la me<br>on folio de presentación                                                                                                    | licitud de trâmite númer<br>rcancia, presentada a travês d<br>n 202759098.                                                                                                    |
| Su trámite se sujetará a las disposiciones jurídicas ap<br>establece la Ventanilla Digital Mexicana de Comercio<br>el 14 de enero de 2011, así como a las condiciones de u                                                                                                    | licables al trâmite resp<br>Exterior, publicado en e<br>so de la propia "Ventan                                                                                                    | ectivo, al Decreto por el que s<br>el Diario Oficial de la Federació<br>rilla Digital".                                                                                                    |
| La documentación anexada a su solicitud es la siguiente:                                                                                                    | :                                                                                                    |                                                                                                    |
| Tipo de documento                                                                                                    | Nombre del documento                                                                                                    | e-Document                                                                                                    |
| Documentos complementarios                                                                                                    | DocPrueba.pdf                                                                                                    | 0311240000P95                                                                                                    |
| expensarianto del acete de vehículos comerciales y de trabajo passág, pro-<br>de vehículos de cargo passág y transporta de passágera, Acete mineral y<br>velocidad y precisión. Dinári y superacetes fentasas y no fermasa, sobe d<br>succiente rendimiento en maguinaria amerila y aguipo passág. Acete d<br>eucaleme rendimiento en maguinaria amerila y aguipo passág. Acete d<br>succiente rendimiento en maguinaria amerila y aguipo passág. Acete<br>jóbico demás Unicamente: Acetea crados de particularia por Coloco<br>(2000), a constructura de constructura de particularia passágera<br>particularia de la constructura de particularia de particularia de parte<br>(2000), a constructura de la constructura de particularia de la constru-<br>gado de la constructura de constructura de particularia de la constru-<br>tiva de la constructura de la constructura de la constructura de la constructura<br>de la constructura de la constructura de la constructura de la constructura<br>de la conseguiar massa quía entim. Donas pada junta, nanceur na<br>exen. Nalha conseguiar massa quía entim. Donas pada junta, histogia tendente,<br>vitas de la conseguiar massa quía entim Donas pada juntas, histogia tendente,<br>vitas destas a la constructura de pada magina de la constructura de las destas<br>de la conseguiar massa quía entim Donas pada juntas, histogia tendente,<br>vitas de la conseguiar massa quía entim Donas pada juntas de lintegra tendedano.<br>vitas de la conseguiar massa quía entim tenas de las destas destas de las destas de las destas de las de las             | perciana una escalente prosección<br>erar la lubricación de colle propósito y<br>la corre puno de doble propósito y<br>es acelas. Lubricante monogrado<br>es acelas. Lubricante monogrado<br>es acelas. Lubricante de la construcción de<br>esta de la constativa de la construcción de<br>esta de la constativa de la construcción de<br>construcción de la construcción de<br>sanctifuentíficación y banafício que<br>constante eguan feila, uter<br>de nec vulguente eguan feila, uter<br>en escunguentes eguas marca. In entire<br>en escunguentes eguas necesa in esta<br>en escunguentes eguas necesa in esta<br>en escunguentes eguas necesa in esta<br>en escunguentes eguas necesa in esta<br>en escunguentes eguas necesa in esta<br>en escunguentes eguas necesa in esta<br>en escunguentes eguas necesa in esta<br>en escunguentes eguas necesa in esta<br>en escunguentes eguas necesa in esta<br>en escunguentes eguas necesa esta<br>en escunguentes eguas necesa esta<br>en escunguentes eguas necesa esta esta<br>en escunguentes eguas necesas esta esta<br>ente esta esta esta esta esta<br>ente esta esta esta esta esta esta<br>esta esta esta esta esta esta esta esta                                                                                                    | a sitea temperaturas de matores a difeiel<br>hualito de méguina herraniento de alto<br>sito viscositánt con aplicación susmonte<br>para transmitiones que proporcions un<br>activente que deja una palicada prosectors<br>dos para la tubric(1700000 - Los demás,<br>ECINCULINO, DE LA GANA DECTAÑA E<br>RO-FRANCIA (REPUBLICA FRANCISA),<br>UICA DE, INSTANUEN/REFUELIONAL SOF-<br>ne obtiene)Obaeroscionaci/(170707777777<br>modo liguta que doico. Asenan masaa,<br>ricles nec, paliesteaque eu, predum quia,<br>nisso, dinocura u, imperietta a venenia. |
| rhoncus. Mascansa tempos, tallus eget condinentum rhoncus, am<br>3739060606060030(UUDAD DC MCNOCDInection General de Perceiñero<br>todas las notificaciones misicionadas con la prevente acidedad ylo el gent<br>electrónico registrado en la Ventanilla Digital Maxicana de Comercio Cineri<br>correo electrónico que safalis como medios de comunicación oficial co<br>notificaciones, con independencia de lo establacido en cualquier cora n                                                                                                    | Crax diploza, Wramax elementari<br>guan loren area, daploza (n. view<br>clea niel wil augus, Carabitar ullen<br>guan semper libeno, aki anter a<br>UModificación de descripción de l<br>iso qua, en su caso, deriven de la<br>río (VUCCM) en másción con esta e<br>n la SCNER en relación con esta<br>egla, alempre                                                                                                    | n'arangar nisi, Aanaan vulgursia alafandi<br>no quis, fauglara, sulius, Phasilias Vivers<br>ncorpar ultriclas nisi, Nam agat dui. Diam<br>digiucing san naque and Igaum. Niti.<br>Is mercancio l'Acapto acyasameme que<br>misma, as realizarin a través del correc<br>dicitad, ylo por medio de las cuentas de<br>trâmita; an el entendido de que dichas.                                                                                                    |
| Pioneza, Mascanza tampus, talija agar confinanzam fabralik Liki dati<br>propositi se province ana seconda province and province and province and<br>todas is notificational misicionada con la province acidizational de Camerola Contra<br>adacadeilo registrado en la Ventanila Digital Maximu de Camerola Contra<br>corres electrónico que astala como medica de comunicación eficial co<br>notificaciones, con independencia de lo establecido en cualquier otra n<br>electronico registrados de la Ventanila Digital Maximu de Camerola Contra<br>corres electrónico que astala de los establecido en cualquier otra n<br>entificaciones, con independencia de los establecido en cualquier otra n<br>intermedión. Ingresente el statema de la Ventacifia Digital Maximu de Camerola Bater<br>De entitación de la delacera de la Ventacifia Digital Maximu de Camerola Bater<br>De entitación de la estatema de la Ventacifia Digital Maximu de Camerola Bater<br>De entitación de la estatema de la Ventacifia Digital Maximu de Camerola Bater<br>De entitación de la estatema de la Ventacifia Digital Maximum de Camerola Bater<br>De entitación de la estatema de la Ventacifia Digital Maximum de Camerola Bater<br>De entitación de la delacera de la Ventacifia Digital Maximum de Camerola Bater<br>De entitación de la delacera de la Ventacifia Digital Maximum de Camerola Bater<br>De entitación de la delacera de la Ventacifia Digital Maximum de Camerola Bater<br>De entitación de la delacera de la Ventacifia Digital Maximum de Camerola Bater<br>De entitación de la delacera de la Ventacifia Digital Maximum de Camerola Bater<br>De entitación de la delacera de la Ventacifia Digital Maximum de Camerola Bater<br>De entitación de la delacera de la Ventacifia Digital Maximum de Camerola Bater<br>Digital Digital Digital Digital Distatera de Camerola Bater<br>Distatera de la delacera de la Ventacifia Digital Maximum de Camerola Distatera de Camerola Distatera de Camerola Distatera de Camerola Distatera de Camerola Distatera de Camerola Distatera de Camerola Distatera de Camerola Distatera de Camerola Distatera de Camerola Distatera de Came | Cras diplota. Wromas elementar<br>gann loren ans, diplota in, when<br>clean tak will sugae. Curshibar ullen<br>guan samper libera, ski anne o<br>ulledifficación de descripción de la<br>lo que, en au casa, deriven de la<br>lo que, en au casa, deriven de la<br>lo (DCDM) en relación con estas e<br>n la SCNCR en relación con estas<br>en la SCNCR en relación con estas<br>gla, aliempre<br>es anternamiente arma reservade y e<br>tentos enternates pre solution idente y<br>electro, las formales pre solution idente y                                                                                                    | n kangar nisi, Aanaan vulgarsia alafandi<br>n gula, faqgiata, tahina, Phasilas viwers<br>nooper ularichan nisi. Nam agar disi. Dhim<br>adiplacing sam negus and ipaum, NH,<br>a mercancio ("Vicapto koprakamama que<br>misma, as malizarin a través del correc<br>alichad, yle primedio de las cuentas de<br>travelas; en el entendido de que dichos.<br>ente de reserve, senfitientelatidad y prelesation de<br>senfitientela agion semespande.                                                                                                    |
| An extended of the second second seco                                                                   | Crax displaya, Wramus alementari<br>gann looma rans, displaya ii, viteen<br>cite niel vel augus. Curabitar uitee<br>quan samper libero, ski anne a<br>ulfedificación de descripción de la<br>ico qua, en au casa, deriven de la<br>ico qua yan est casa deriven de la<br>ico qua yan est casa deriven de la<br>ico qua yan est casa deriven de la<br>ico qua yan est casa deriven de la<br>ico qua yan est casa deriven de la<br>ico qua yan est casa deriven de la<br>ico qua yan est casa deriven de la<br>ico qua yan est casa de la casa de la<br>ico qua yan est casa de la casa de la<br>ico qua yan est casa de la casa de la<br>ico qua yan est casa de la casa<br>de la casa este de la casa de la casa de la casa<br>de la casa de la casa de la casa de la casa de la<br>ico qua yan de la casa de la casa de la casa<br>de la casa de la casa de la casa de la casa de la<br>ico qua yan de la casa de la casa de la casa de la<br>ico qua yan de la casa de la casa de la casa de la casa<br>de la casa de la casa de la casa de la casa de la casa<br>de la casa de la casa de la casa de la casa de la casa de la<br>ico qua yan de la casa de la casa de la casa de la casa de la casa de la casa<br>de la casa de la casa de la casa de la casa de la casa de la casa de<br>la casa de la casa de la casa de la casa de la casa de la casa de la casa<br>de la casa de la casa de la | n Aangee niel. Aanean volgozoise alafleod<br>ne guis, faggiate z talika, Phasalka viverz<br>neorger ularichen niel Nam agee diel. Ethem<br>neorger ularichen niel Nam agee diel. Ethem<br>nierza, se realizatio a strokke di paum. Nit.<br>8 merzencis ("Acapto expressments que<br>nierza se realizatio a trokke di las coartes de<br>trokente; en el entendido de que dichue.<br>erte de reservo, excitatementation de gue dichue.                                                                                                    |

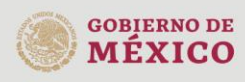

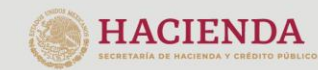

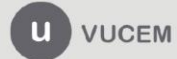

## Atender requerimiento de Información

Cuando la dependencia considera que la información proporcionada en su solicitud no es clara, suficiente o que requiere información adicional para poder tomar una decisión sobre la solicitud, pueden generar un requerimiento de información. Cuando eso sucede, VUCEM envía al correo electrónico registrado en la plataforma, una notificación informando que tiene una Nueva Tarea Disponible:

| notificaciones@ventanillaunica.gob.mx<br>Para: Usted |                                                                                                    |                                                                                                    |
|------------------------------------------------------|----------------------------------------------------------------------------------------------------|----------------------------------------------------------------------------------------------------|
|                                                      | VUCEM                                                                                                    | OBJERNO DE<br>MÉXICO                                                                                                    |
|                                                      | Ventanilla Digital Mexicana                                                                                                    | de Comercio Exterior                                                                                                    |
|                                                      | AVISO DE DISPONIBILIDA                                                                                                    | D DE NOTIFICACIÓN<br>México D.F. a 17/07/2024                                                                                                    |
|                                                      | Estimato(a) C. C.                                                                                                    |                                                                                                    |
|                                                      | Con relación a su trámite número 1701300400220241701000036, rel<br>presentado a través de la Vertanilla Digital Mexicana de Comercio Ex<br>autoridad competente en materia de comercio exterior ha emitido un A<br>a su buzór dentro portal de la propia "Ventanilla Digita", en la sigu<br>utilizando su PIEL. | lativo a Modificaci <b>é</b> m de descripciém de la mercancéa .<br>terior el 17.0772024, con foio de presentación 202759058, la<br>cto Administrativo, para concer su contenido deberá ingresar<br>iente loa <u>www.ventanil.sunica.gob.mz</u> y notificanse del mismo |
|                                                      |                                                                                                    |                                                                                                    |
|                                                      |                                                                                                    |                                                                                                    |
|                                                      |                                                                                                    |                                                                                                    |
|                                                      |                                                                                                    |                                                                                                    |

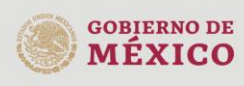

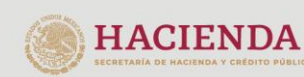

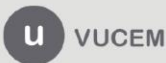

### Atender el Requerimiento de información

Para atender el requerimiento de información, debe dirigirse nuevamente a la opción de menú **Inicio** para observar la *"Bandeja de tareas pendientes",* en donde puede consultar el folio de 25 dígitos para dar atención al requerimiento. Una vez que se muestre el folio del trámite, de doble clic en el para avanzar en la atención del requerimiento:

| VUCEM                     | Inicio                                            | Consultas                | Tablero de seguimiento     | Solicitudes    | Trámites-             | Usuarios | Otras tareas        |
|---------------------------|---------------------------------------------------|--------------------------|----------------------------|----------------|-----------------------|----------|---------------------|
| Bandeja<br>pendier        | a de t<br>ntes                                    | area                     | S                          |                |                       |          | *                   |
| Solicitante: CC           | RDAFLEX, SA DE                                    | CV                       | RFC:                       | со             | R8002193KA            |          |                     |
| Folio:                    |                                                   | Fecha inic               | ial:                       | Fee            | :ha final:            |          |                     |
| 17013004002202417010      | 00036                                             |                          |                            | <b>ii</b>      |                       |          | <b>iii</b>          |
| Folio trámite °           | Tipo trámite                                      | Nombre ta                | rea Fecha de<br>asignación | Estado trámito | Fecha inic<br>trámite | io Día   | Buscar<br>s hábiles |
| 1701300400220241701000036 | Modificación de<br>descripción de la<br>mercancía | Atender<br>Requerimiente | 18/2/2%                    | En Dictamen    | 17/7/24               | Clar     | 1                   |

Muestra la siguiente pantalla donde la dependencia indica en el campo **Justificación el requerimiento**, lo que es necesario precisar en su solicitud y en el campo **Atención del requerimiento** es donde debe colocar el texto dirigido a la dependencia:

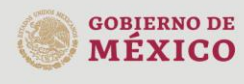

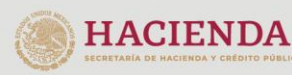

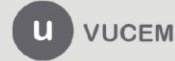

| gob.mx |                                                                                                  |                                                |                            |  |
|--------|--------------------------------------------------------------------------------------------------|------------------------------------------------|----------------------------|--|
|        |                                                                                                  | VUCE                                           | М                          |  |
|        | Atender requ<br>Folio del trámite: 170130040022024170<br>Tipo de solicitud: Modificación de desc | uerimien<br>1000036<br>ripción de la mercancía | to                         |  |
|        | Paso 1<br>Consultar requerimiento de información                                                 | Paso 2<br>Anexar documentos                    | Paso 3<br>Firmar promoción |  |
|        | Fecha de generación:<br>18/07/2024                                                               | Justificación del reque                        | rimiento:<br>juerimiento   |  |
|        | Atención del requerimiento*:                                                                     |                                                |                            |  |

Una vez colocado el texto mencionado en el párrafo anterior, presione el botón **Continuar** 

Continuar

Observará la pantalla **Anexar documentos**, donde se enlistan los documentos solicitados por la dependencia:

| Atend                   | der re         | equerim                     | iento                     |              |                |                  |
|-------------------------|----------------|-----------------------------|---------------------------|--------------|----------------|------------------|
| Folio del trámite:      | 170130040022   | 20241701000036              |                           |              |                |                  |
| Tipo de solicitud:      | Modificación   | de descripción de la m      | ercancía                  |              |                |                  |
| Paso 1<br>Requerimiento | de información | Paso 2<br>Anexar documentos | Paso 3<br>Firmar promocio | ón           |                |                  |
|                         | Тіро           | de documento                |                           | Docu         | mento          | Ver<br>documento |
| Documentos con          | nplementarios* |                             |                           | Adjuntar nue | vo documenta ~ | Ľ                |
|                         |                |                             |                           |              | Adjuntar       | documentos       |
|                         |                |                             |                           | Guardar      | Anterior       | Continuar        |

Presione el botón en Adjuntar para seleccionar el documento a adjuntar:

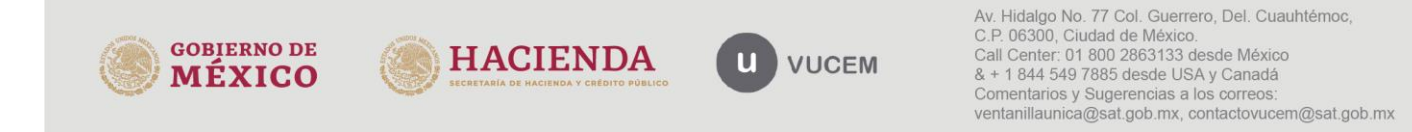

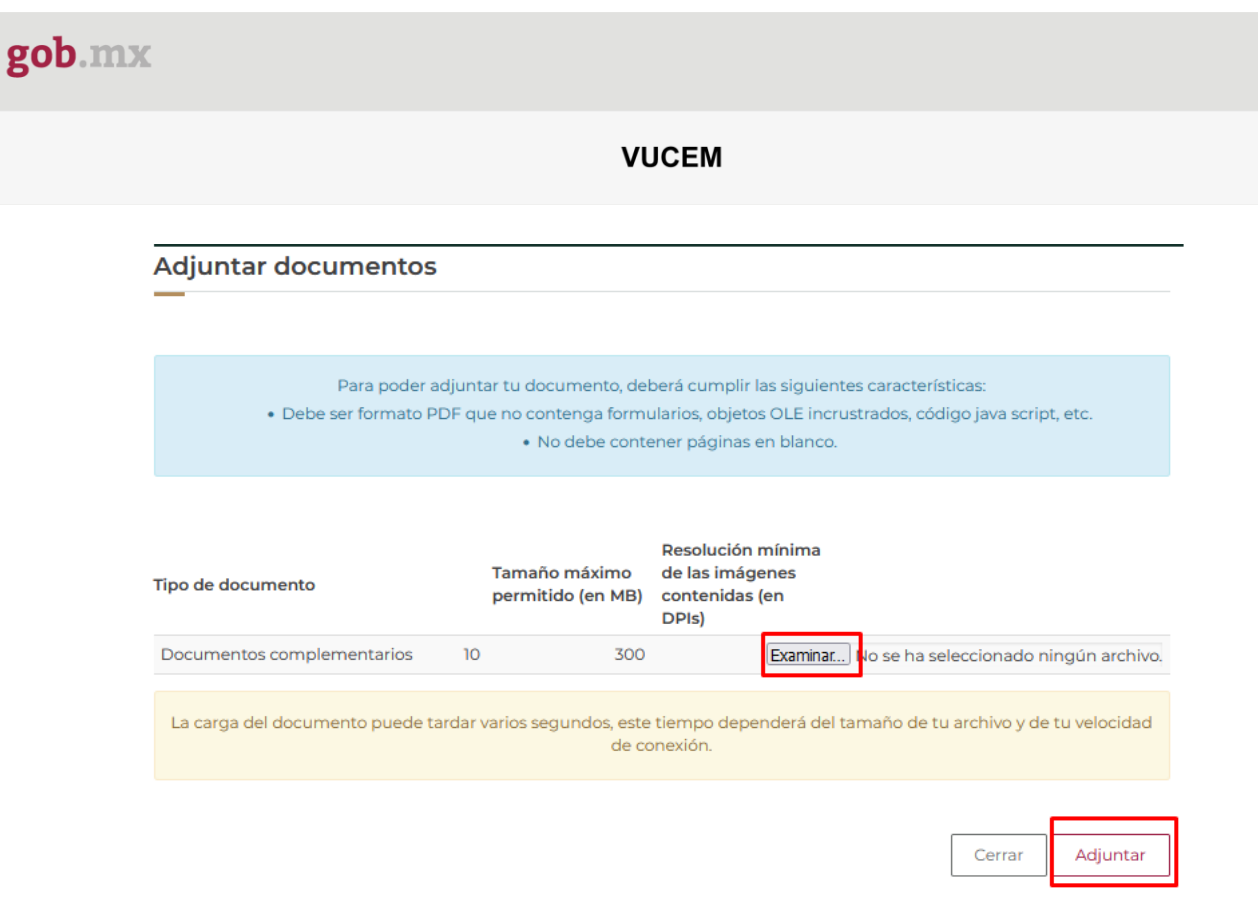

Si esta correcto el documento, indicará que esta "OK" y habría que presionar el botón **Cerrar,** si el documento no llega cumplir las especificaciones la VUCEM le indicará el detalle por el cual no cumple su documento y habría que corregirlo.

| VUCEM           | Inicio  | Consultas | Tablero de seguimiento | Solicitudes | Trámites- | Usuarios | Otras tareas |
|-----------------|---------|-----------|------------------------|-------------|-----------|----------|--------------|
| Documentos anex | OS      |           |                        |             |           |          |              |
|                 |         |           |                        |             |           |          |              |
| Docum           | nento   |           | Estatus                |             | Mensa     | jes      |              |
| DocPrue         | eba.pdf |           | Correcto               |             | OK        |          |              |
|                 |         |           |                        |             |           |          |              |
|                 |         |           |                        |             |           |          | Cerrar       |

Para concluir la atención del requerimiento se observa el documento cargado. Presione el botón **Continuar** para pasar Firmar la promoción.

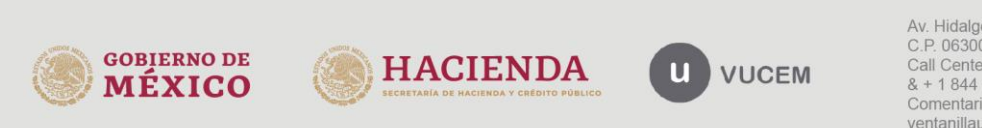

| VUC                                                                                                    | EM                         |           |
|----------------------------------------------------------------------------------------------------|----------------------------|-----------|
| Atender requerimier<br>Folio del trámite: 1701300400220241701000036<br>Tipo de solicitud: Modificación de descripción de la mercancía | nto                        |           |
| Paso 1<br>Requerimiento de información Paso 2<br>Anexar documentos                                                                    | Paso 3<br>Firmar promoción | Ver       |
| Documentos complementarios*:                                                                                                    | DocPrueba.pdf              | documento |
|                                                                                                    |                            |           |

La VUCEM mostrará la pantalla para ingresar la e.firma y pueda firmar la **promoción para atender el requerimiento**, para ello deberá ingresar la siguiente información:

- Certificado (.cer)
- Clave privada (.key)
- Contraseña de clave privada

Colicitud Documentos Tareas del trámite

| Firmar                                        |                                                                     |                             |                            |
|-----------------------------------------------|---------------------------------------------------------------------|-----------------------------|----------------------------|
| <b>Paso 1</b><br>Requerimiento de información | Paso 2<br>Requerimiento de datos                                    | Paso 3<br>Anexar documentos | Paso 4<br>Firmar promoción |
|                                               |                                                                     |                             |                            |
|                                               |                                                                     |                             |                            |
|                                               | Certificado (cer)*:<br>Seleccionar archivo<br>Clave privada (kev)*- | hivos seleccionados         |                            |
|                                               | Seleccionar archivo Sin arcl<br>Contraseña de clave privac          | hivos seleccionados<br>da*: |                            |
|                                               |                                                                     | Firmar                      |                            |

Brindará un Acuse de recibo en el cual se indica que **el requerimiento se registró** exitosamente.

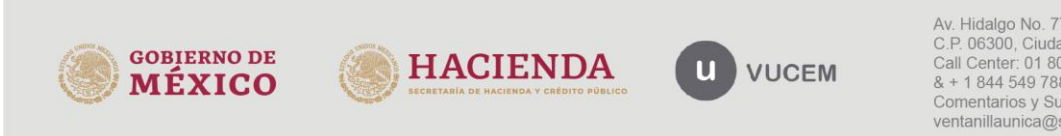

El solicitante tendrá la posibilidad de visualizarlo y descargarlo presionando el ícono descargar (
).

## Acuse de recibo

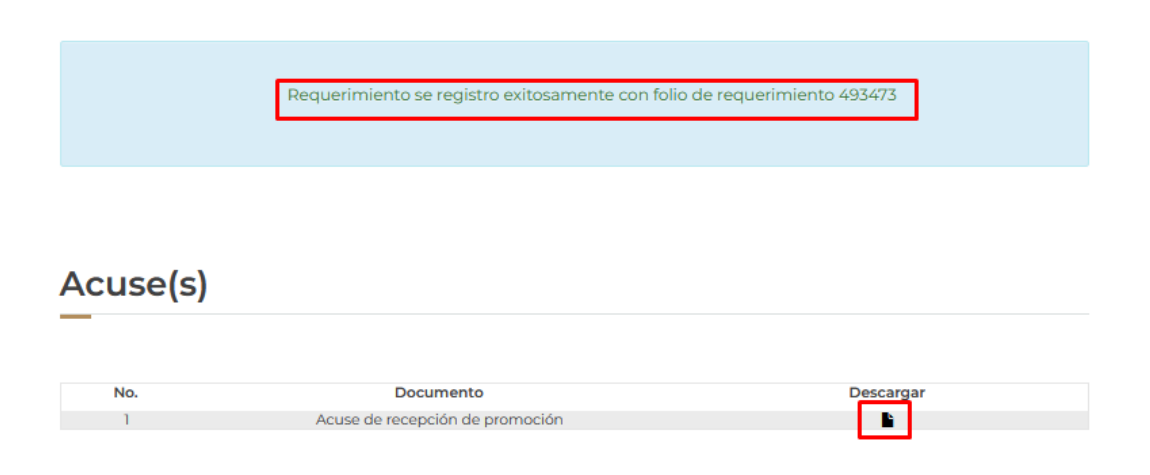

## Confirmación de Notificación de Resolución

Una vez que la dependencia analiza la información recibida, puede generar una resolución Aceptada o Rechazada; cuando esto ocurre, el solicitante recibirá un correo electrónico informando que la dependencia a emitido una resolución.

Para conocerla, debe ingresar a VUCEM para atender la **confirmación de Notificación de Resolución**, y dirigirse nuevamente a la opción de menú **Inicio** para observar la **Bandeja de tareas pendientes**, en donde puede consultar el folio de 25 dígitos para atender la confirmación:

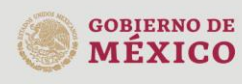

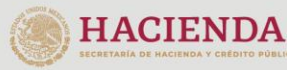

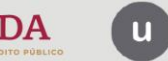

VUCEM

| IX                                          |                                           |                           |                        |                |                        |                                 |
|---------------------------------------------|-------------------------------------------|---------------------------|------------------------|----------------|------------------------|---------------------------------|
|                                             |                                           |                           | VUCEM                  |                |                        |                                 |
| VUCEM                                       | Inicio                                    | Consultas Ta              | ablero de seguimiento  | Solicitudes    | Trámites-              | Usuarios Otras t                |
| Bande<br>pendie                             | ja de ta<br>entes                         | reas                      |                        |                |                        |                                 |
| Solicitante:<br>Folio:<br>17013004002202417 | 101000036                                 | Fecha inicial:            | RFC:                   | Fech           | a final:               | Busc                            |
| Bande<br>pendi                              | eja de ta<br>entes                        | areas                     | 5                      |                |                        |                                 |
| Solicitante:                                | CORDAFLEX, SA DE                          | CV<br>Fecha inicial       | RFC:                   | COF<br>Fecl    | 18002193KA             |                                 |
| 170130040022024                             | 1701000036                                |                           |                        |                |                        | Busca                           |
| Folio trámite 1                             | Tipo trámite                              | Nombre tarea              | Fecha de<br>asignación | Estado trámite | Pecha inici<br>trámite | o Días hábiles<br>transcurrido: |
| 170130040022024170100                       | 0036 Modificación de<br>descripción de la | Confirmar<br>Notificación | 18/7/54                | Resuelto       | 18/7/24                | 0                               |

Al observar el folio, de doble clic en el mismo para firmar electrónicamente la notificación:

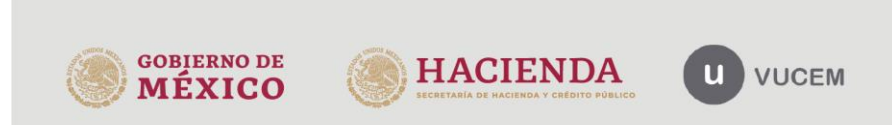

## Confirmar notificación

Folio del trámite: 1701300400220241701000036

Tipo de solicitud: Modificación de descripción de la mercancía

#### Notificación de acto administrativo

| Nombre, denominación e | o razón social:                                                                                                    |                                       |
|------------------------|----------------------------------------------------------------------------------------------------|---------------------------------------|
| Conservation of Co     |                                                                                                    |                                       |
| RFC: 0                 | Fecha y hora de la notificación:                                                                                               |                                       |
| ()                     | 18/07/2024 13:23:11                                                                                                    |                                       |
|                        |                                                                                                    | Continuar                             |
|                        | version 12.0                                                                                                    | · · · · · · · · · · · · · · · · · · · |
|                        | Certificado (cer)*:<br>Examinar)<br>Clave privada (key)*:<br>Examinar)<br>Contraseña de clave privada*:<br>•••••••••<br>Firmar |                                       |
| * Campos obligatorios  |                                                                                                    |                                       |

Posterior a la firma, observará la pantalla con el título **Acuses y Resoluciones** donde se confirma que la **notificación de resolución** ha sido atendida; podrá visualizarlos y descargarlos dando clic en el ícono descargar (**E**).

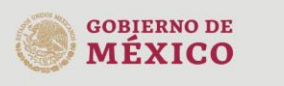

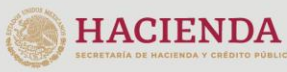

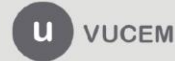

## Acuses y resoluciones

| La notificació | in de la recolución para el trámite con número 170130040022024120100                                                                                         | 0036 ba sido co | ofirmada  |
|----------------|----------------------------------------------------------------------------------------------------|-----------------|-----------|
| cariounicacio  | indena resolución para entramite con número molsociado22024/10/00                                                                                            | 0000 Ha sido co | nininaua. |
|                |                                                                                                    |                 |           |
|                |                                                                                                    |                 |           |
|                |                                                                                                    |                 |           |
|                |                                                                                                    |                 |           |
|                |                                                                                                    |                 |           |
| A curco (c)    |                                                                                                    |                 |           |
| Acuse(s)       |                                                                                                    |                 |           |
|                |                                                                                                    |                 |           |
|                |                                                                                                    |                 |           |
|                |                                                                                                    |                 |           |
| No.            | Documento                                                                                                    | Descargar       |           |
| 1              | Acuse de notificación                                                                                                    |                 |           |
|                |                                                                                                    |                 |           |
|                |                                                                                                    |                 |           |
| Resolución     | (es)                                                                                                    |                 |           |
|                | (/                                                                                                    |                 |           |
|                |                                                                                                    |                 |           |
|                |                                                                                                    |                 |           |
| No.            | Documento                                                                                                    | Descargar       |           |
| 1              | Oficio de resolución                                                                                                    |                 |           |
|                |                                                                                                    | _               |           |
|                | version 12.0                                                                                                    |                 | 1         |
|                | Av. Hidaigo No. 77, Col. Guerrero, Deleg. Cuauhtémoc, C.P. 06300, México, D.F.<br>Call Center: 600 2863335 dexde Mexico & +1 844 549 7885 dexde USA y Canada |                 |           |
|                | Ventanilla Digital Mexicana de Comercio Exterior - Derechos Reservados 6 2011 <u>Políticas de Privacidad</u><br>Configuración de 24VA                        |                 |           |
|                |                                                                                                    |                 |           |

#### Descargar Acuse de Notificación de Resolución

El acuse de Notificación de Resolución se presentará a través de un archivo .pdf, en él se envía el Mensaje de Aviso para notificarle la Resolución del trámite.

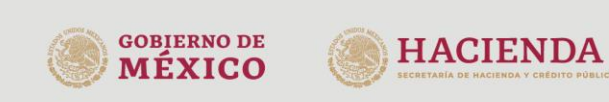

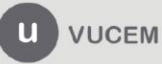

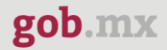

| gob.mx                                                                                                    |
|----------------------------------------------------------------------------------------------------|
| ACUSE DE NOTIFICACIÓN<br>Ventanilla Digital Mexicana de Comercio Exterior<br>Promoción o solicitud en materia de comercio exterior |
| Estimado(a)                                                                                                    |
| RFC                                                                                                    |
| Siendo las 13:34:08 del 18/07/2024, abrió con su FIEL el archivo que contiene el acto administrativo númer                         |

Siendo las 13:34:08 del 18/07/2024, abrió con su FIEL el archivo que contiene el acto administrativo número 1701300400220241701000036-000027, de fecha 18/07/2024, emitido por Dirección General de Petrolíferos, relacionado con su trámite número 1701300400220241701000036, relativo a Modificación de descripción de la mercancía, presentado a travês de la Ventanilla Digital Mexicana de Comercio Exterior el 17/07/2024, con folio de presentación 202759098; motivo por el cual se tiene por legalmente notificado el día 18/07/2024.

Cadena Original. Información de Solioltud que presenta(c) que deolara: |1701300400220241701000058|18/07/2024 |13:33:48|CORDAFLEX & DE CV|COR8002185KA|18/07/2024 |13:23:11|1701300400220241701000058-000027|18/07/2024 |Dirección General de Petroliferos|Modificación de descripción de la mercanola |17/07/2024 |17:30:43|202769086| Selio Digital: =VVADERESEGENDICIDENSEETNITERESERVATION: VIENTANIA D'ALISTRA SEGENDATERE 224/C

8elio Digitai: J+YVyO8zEA8F0RIGr2hQN81ETNTBhr8XRox4Y1bbxJYwl8zI+okn87dD1BUgmP8ab1YTPBL28vIC EOF8R2aillhMgasy82MX1CfvJmJ8mgE8zuugPnyRNXNj6A8G6o6zUorKTXqRjivJeYUeoPDvepx zMim3TJy2/ButmNr8ew=

#### Descargar Oficio de Resolución

El Oficio de Resolución se presentará a través de un archivo .pdf donde se muestra los datos de las mercancías autorizadas, en caso de que la resolución sea favorable.

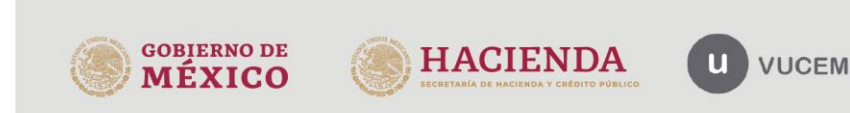

## gob.mx

#### VUCEM

| S CHOOL ME                                                                                                    | 00000                                                                                                    |                                                                                  |                                                                                                    |                                                                                                    | Número de oficio: 170/50040022824770/0000356-00002                                                                                                    |
|----------------------------------------------------------------------------------------------------|----------------------------------------------------------------------------------------------------|----------------------------------------------------------------------------------|----------------------------------------------------------------------------------------------------|----------------------------------------------------------------------------------------------------|----------------------------------------------------------------------------------------------------|
| 1.20 Nr.                                                                                                    | SENER                                                                                                    |                                                                                  | Valor en Dólares de EUA                                                                                                    | MONOMENA SI                                                                                                    | Numero de permisas monceavidos:                                                                                                    |
| No.                                                                                                    |                                                                                                    |                                                                                  | Permiso Válido Desde                                                                                                    | 16-07-004                                                                                                    |                                                                                                    |
|                                                                                                    | CONTANIA DE ENERCÍA                                                                                                    |                                                                                  | Dermico Válido Harta                                                                                                    | 1.0.22                                                                                                    |                                                                                                    |
| State 1                                                                                                    | SECRETARIA DE ENERGIA                                                                                                    | Número de oficio: 170/30040022034/701000036-000027                               | Dalidad da ariana a darlina                                                                                                    | the solid to alore a define seconstrain departual or is called                                                                                                    |                                                                                                    |
| NUMBER OF STREET                                                                                                 | a re-                                                                                                    | CROWED DE MEXICO a 18 de juito de 2024                                           | Pesjesj de origen o desure                                                                                                    | original del presente titulo de permiso                                                                                                    |                                                                                                    |
| CLAVE R.F.C. CORRECTIONA                                                                                         |                                                                                                    |                                                                                  |                                                                                                    | DATOS DEL PERMISO                                                                                                    | 0                                                                                                    |
| and the second second second second second second second second second second second second second second second | AUTORIZACIÓN DE MODIFICACIÓN DE PERMISO DE EXPORTACIÓN EAUO EL REF                                                                                                    | DIMEN DE DEPARTIVOS                                                              | ua modificación de permiso introducciont engane único<br>escesarmento del positie de renfourde comentenes y de treb                                                                                                    | enterna la mostas de de Cânce vocate un come de serena en la succesa suc<br>Anticipando proportante un experimente presión e e factor en enventor en la recorrectione en                                                                                                    | carde multiplied de lacelandes d'actres proportioner une protectión contre el<br>Ree de lefícicos de cerge pesete y temporte de peseteria Acete mineral cera el                                                                                                    |
| No. de Permiso                                                                                                   | 700040007                                                                                                    |                                                                                  | Ublicación de cajinetes de huallo de méculha herramienta<br>Brun fundo mecanicado con descenga elécnica a base de                                                                                                    | e de stativelie ded y precisión Buchry submendion ferraisa y recter des senter de com<br>e sente Lubricante monogrado pera transmissiones que propertieure un estatemente                                                                                                    | e suro de spliche propósito y elter reconcided con estimación externative y estretestados.<br>Crimento en mequímente ameníne y equício pesado, Aceito preventivo de conteción                                                                                                    |
| Producto Autorizado                                                                                              | MACHAK-outra Valorizante de sobernas Máticalicos, Kontra Labricante maltigrados<br>de viscosidades distintas proporciantes una protección contra el esperamento                                                                      | CIWAL COT & design                                                               | considerando la existicación de la información proporcion                                                                                                    | lang thu e militarati e innerine la transforma nationale activatione a servet.<br>Transforma veza procuesta la transforma comunicationa de la servet processione de la servet procession de la se                                                                                                    | a persona de las versos pero a son con presente por elaborar de de par-<br>liter estados                                                                                                    |
|                                                                                                    | del aceito de vehículos conversales y de instajo pesado, proporciona uma<br>esculente protección a añas temperaturas de motores a deser de vehículos de                                                                              |                                                                                  |                                                                                                    | CONDICIONES DE USO                                                                                                    |                                                                                                    |
|                                                                                                    | carga pesadar y transporte de pasajeros, Acete monarial para la fudenciación de<br>cajerese de huelle de máguna hercamiento de alta velocidad y precisión.<br>Endor securidade lacence aos filos calendas calendas enten en de debla |                                                                                  | La encreta deberá cubrir las requistas legries, permisos -                                                                                                    | roma dicata malama yan e tato dete roman dat solate en e marte o                                                                                                    | e e esueran las instancias Polecelas, Databiles y Huridories competentes, en el                                                                                                    |
|                                                                                                    | propriede y alta visocoidad con aplicación subarrentiz y serverapacial () un<br>fuelo rescanzado por descanza electrica a base de sostes Lubricante                                                                                  |                                                                                  | all the second second second second                                                                                                    |                                                                                                    | energian langesti in mod anna pri nagitati se anger 10 din an alar                                                                                                    |
|                                                                                                    | monogrado para transmissiones que proporciona un escelante rendimiento en<br>maquimaria amarilla y equipo pesado. Acebe preventivo de carrosolo dispenso                                                                             | <b>新兴的建筑关系的</b>                                                                  | orada santi de se el notifici si spisita de mor                                                                                                    | ncir recentiti                                                                                                    |                                                                                                    |
|                                                                                                    | um aniverse que deja una policital pretectora que fonda hasta door meser de<br>protección en interiores de partes metálicas: Es una garsa de oceites<br>menaleste acesa de la telefon                                                | 1000000000000000000000000000000000000                                            | La consta chelfoscòn energierie de les meranche objet                                                                                                    | o de la solicitud na responsatolidad de Agente Aduarna de conformidad con el artículo S                                                                                                    | kde is Ley käusnens                                                                                                    |
| Fracción Arancelaria                                                                                             | 2709000                                                                                                    | 这些的是这些这些名称是此                                                                     | Las rélaciones e las disponiciones establecidas en este tituit                                                                                                    | s de service serfir service administration en entre son la Decembrie de Dregib en sin                                                                                                    | nina de la nometicidad asílizades a materia.                                                                                                    |
| NICO                                                                                                    |                                                                                                    | 23. F28.542.25                                                                   |                                                                                                    | CAUGALES DE REVOCACIÓN                                                                                                    |                                                                                                    |
| Descripción NICO                                                                                                 | Los demás                                                                                                    | 而於於總理論的方法                                                                        | ). Cardo escala mana 2047 da el american                                                                                                    |                                                                                                    |                                                                                                    |
| Cantidad Autorizada                                                                                              | E WOWLWLIN                                                                                                    | E104040000-00.0                                                                  | <ul> <li>Encoder actividade (cas electrade or el oper<br/>1) Que el permaterato incursió en fesetación de declaración<br/>0) Que el permaterato presentativo permitir de la permitir<br/>1) Que el permateratoria permitir de la permitir de la permitir<br/>1) Que el permitir de la permitir de la permiteratoria de la permitir de la permitir de la permitir de la</li></ul> | to de permato stogado, mediante resolución judicie firme<br>Mel:<br>na tem alterante a Demise Desite a                                                                                                    |                                                                                                    |
| Unidad de Medida                                                                                                 | Note Cilling                                                                                                    |                                                                                  | di Que fue servicinado por cometar faltas administrativas                                                                                                    | er simmes de la Ley Centra de Reconsol dade Administratives                                                                                                    |                                                                                                    |
|                                                                                                    |                                                                                                    |                                                                                  | <ol> <li>Candoarscederine is Binkti uniterazion territi</li> </ol>                                                                                                    | an Previo storgeds:                                                                                                    |                                                                                                    |
|                                                                                                    | Biger (As                                                                                                    |                                                                                  | 2                                                                                                    |                                                                                                    |                                                                                                    |
|                                                                                                    |                                                                                                    | Nimers de sficie 1703004000004700000056-00007<br>Nimers de pension 1791CD4400271 | niche Datatas Aukatoliko 2017ko.<br>Datatasta (2012) a rea i 2012                                                                                                    | najmu, kun samboon da si sibori mita dhin sa sambiyana<br>Timizi Si si u ca za si ki ca za si ca si ca si ca si ca si                                                                                                    | Nimeo de oficio 179300400204410000005-000021<br>Nimeo de pomiso 178702440007<br>de 2002g1 2 de Autorización de da como                                                                                                    |
| N. Santrageter is confident atobie                                                                               | citare a romativitat plante er each or te pesch it a estivitat it impracity (espendit).                                                                                                    |                                                                                  | Libraria nullente de localizadas delinas prepetiente un<br>testas interpretas de testanos Lastas formas de las de las de                                                                                                    | TO BE A STATE AND THE A DATA OF A DATA OF A DA | A REAL PROPERTY AND A REAL PROPERTY AND A REAL PROPERTY A REAL PROPERTY AND A REAL PROPERTY AND A REAL PRO |
| 1. Siel ingestate siegestate rangebel                                                                            | a professa a participan el Remis Particip e de aportación, 🛛 🖉                                                                                                    |                                                                                  | submotive provinces (20, million membrations are particular to the particular to the                  | e electrica a las caractes. La como mongredo cara compresente da proporcione o electrica mode<br>en rese de protoción en transpos de parte medicas de program de caracter formados partes das                                                                                                    | roadi dara kutencek dak da siranti dara a<br>arren eskolitik erek - Elefadoet I                                                                                                    |
| 11. En el caso de que se a terrer ha condicion                                                                   | e rosezón e calezínye oradók a Terriz Pelo Biroznacia cinesonacia.                                                                                                    |                                                                                  | starna fotivica, kate utrana nvigeto ar istatat<br>stari ar eficio ar anglassa, inneces araspez, k                                                                                                    | an dalma proprioret de prescrit correct experimento de serie de la Cuela correctara, la<br>aria miner amini duración de contexa di tudo de misura ferentera de sita eficado, rescri                                                                                                    | nosi anal provinsi venerary sección entre enterna se relatera<br>1974: provinsi formas, na forma callo de construir de callo prataco, eta                                                                                                    |
| <ol> <li>Carobiel importado o esportador de la<br/>suplicitud pera la especición de Termino P</li> </ol>         | e meromáti na serie con e dos merosión que empre dáries esticidos, que la regieral de su consciones<br>valo de inconsciones de expensación y                                                                                         | a de comercio exterior presenter inconsidencias con o deciendo en                | ואליא מאמציאן, איז אינטאלי בי שליבולי בי שליבולי<br>איז אין איז איז איז איז איז איז איז איז איז איז                                                                                                    | ישובע פעריידיה שקיירידים ע. ממה אנו בלחיק כא שופרים.<br>לאבוי היקר, אבורי היכי שניירי זי לכתו כאור בלחיק כא                                                                                                    | ina / Base Television de l'Association de la calculation de la calculation<br>numerant à calculationnelle d'instance de la calculation de la calculation de la calculation de la calculation                                                                                                    |
| III. Cardonicalis (gradring and                                                                                  | and the method is the development of the data of the second second second second second second second second se                                                                                                    |                                                                                  |                                                                                                    |                                                                                                    | 41.                                                                                                    |
|                                                                                                    |                                                                                                    |                                                                                  |                                                                                                    |                                                                                                    | 6                                                                                                    |
| Jafacina sane                                                                                                    | A P. of                                                                                                    | ¢0                                                                               |                                                                                                    | 15                                                                                                    |                                                                                                    |

Exercise the condense sector is not which all condense is statute to a special dia sectorization as provide a sectorization of a special dia sectorization of a special dia sectorization of a special dia sectorization of a special dia sectorization of a special dia sectorization of a special dia sectorization of a special dia sectorization of a special dia sectorization of a special dia sectorization of a special dia sectorization of a special dia sectorization of a special dia sectorization of a special dia special dia sectorization of a special dia sectorization of a special dia special dia

bina At Hidalgo No. 77 Col. Guerrero, Del. Cuaultémoc,

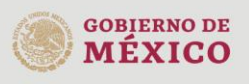

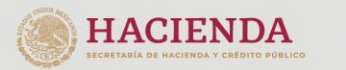

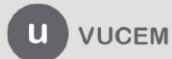

Es de suma importancia que éstos pasos se realicen, ya que de no hacerlo, la información no será transmitida al sistema que permite a los agentes aduanales, validar el pedimento de importación o exportación.

### **Buscar en Acuses y Resoluciones**

En caso de que no haya guardado u obtenido alguno de los documentos que se han generado en relación a la solicitud y resolución, puede consultarlos en la opción **Solicitudes Subsecuentes** del menú **Trámites** 

| U vuce       | m                                                  |                                     | A & A COMERCIAL DI<br>Cerrar la sesión<br>& &C0060729FG5<br>PersonaMoral = F | E JUAREZ, SA E | DE CV        |
|--------------|----------------------------------------------------|-------------------------------------|------------------------------------------------------------------------------|----------------|--------------|
| VUCEM        | Inicio Consultas Tablero de seguir                 | niento Solic                        | itudes Trámites+                                                             | Usuarios       | Otras tareas |
| Band<br>pend | eja de tareas<br>ientes                            | Favorito:<br>Solicitud<br>Solicitud | s y frecuentes<br>les nuevas<br>les subsecuentes                             |                | *            |
| Solicitante: | A & A COMERCIAL DE JUAREZ, SA DE <b>RFC:</b><br>CV |                                     | &CJ060729FG5                                                                 |                |              |
| Folio:       | Fecha inicial:                                     |                                     | Fecha final:                                                                 |                |              |
|              |                                                    |                                     |                                                                              |                |              |
|              |                                                    |                                     |                                                                              |                | Buscar       |

La VUCEM muestra la siguiente ventana de **Acuses y Resoluciones** 

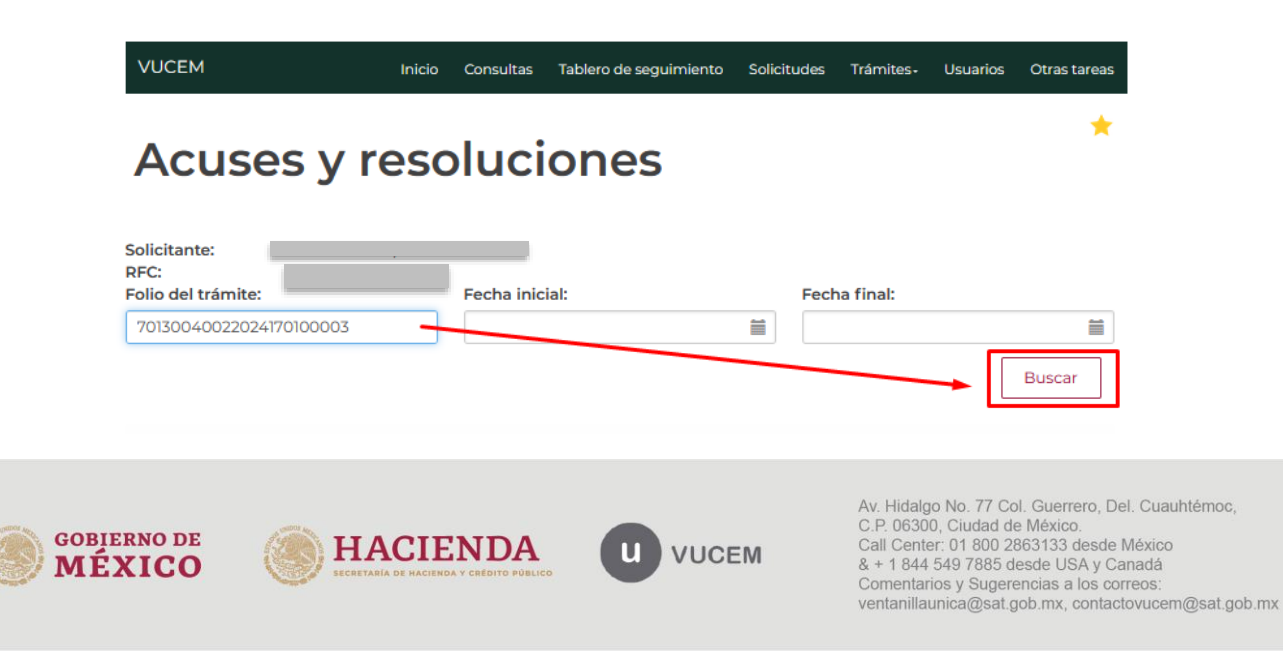

Doble clic en el folio para observar la pantalla en donde debe seleccionar la pestaña **Acuses** 

En la pestaña **Acuses** puede obtener los documentos hasta el momento brindados por la dependencia y VUCEM. Podrá visualizarlos y descargarlos presionando el botón en el ícono descargar (**E**).

| Acuses y resolucio                              | ones                        |
|-------------------------------------------------|-----------------------------|
| Folio:                                          | Fecha inicio de trámite:    |
| 1/01300400220241/01000036                       | 1//0//2024                  |
| Secretaria de Energía                           |                             |
| Unidad administrativa o representación federal- |                             |
| Dirección General de Petrolíferos               |                             |
| Tipo de solicitud:                              |                             |
| Modificación de descripción de la mercancía     |                             |
| Estatus de la solicitud:                        | Días hábiles transcurridos: |
| Autorizada                                      | 0                           |
|                                                 | Regresar Solicitar prórroga |
| Solicitud Documentos Tareas del trámite         | Acuses                      |
| Solicitante Datos de la solicitud               |                             |
| Solicitud                                       |                             |

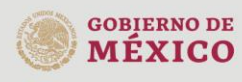

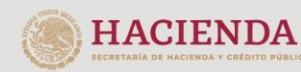

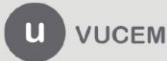

## gob.mx

#### VUCEM

| Sol | lici | tu | d |  |
|-----|------|----|---|--|

Documentos Tareas del trámite Acuses

### Acuse(s)

| No. | Documento                              | Descargar |  |
|-----|----------------------------------------|-----------|--|
| 1   | Acuse de recepción de trámite          |           |  |
| 2   | Acuse de aceptación de manifiesto      |           |  |
| 3   | Aviso de notificación de requerimiento | <b>1</b>  |  |
| 4   | Acuse de recepción de promoción        |           |  |
| 5   | Acuse de notificación                  | <b>N</b>  |  |
|     |                                        |           |  |

## Resolución(es)

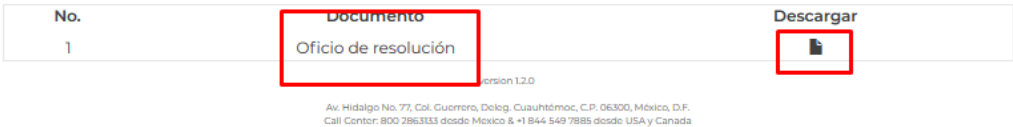

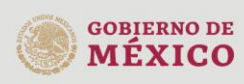

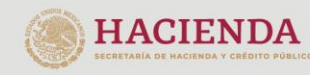

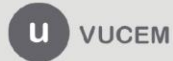